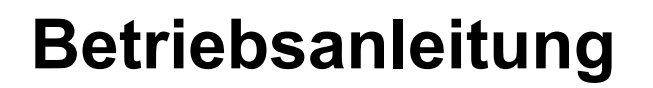

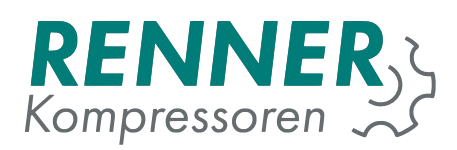

# **RENNERtronic Touch**

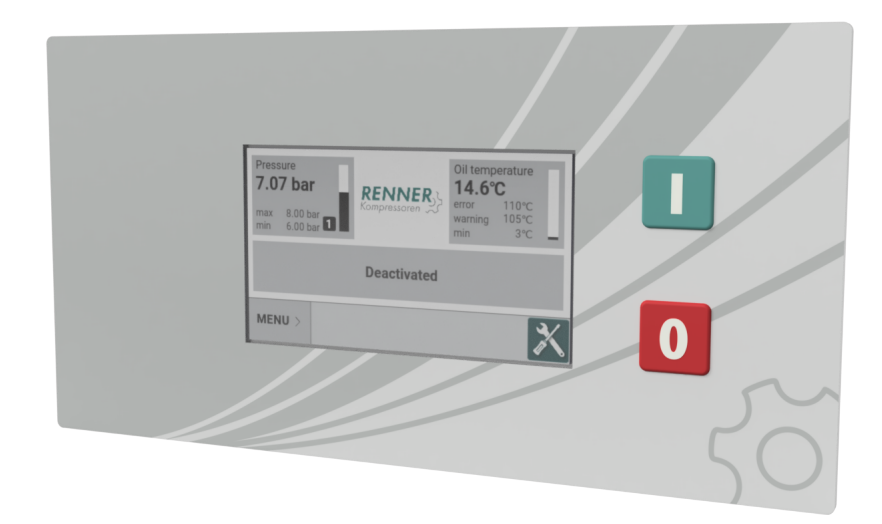

# Betriebsanleitung vor Inbetriebnahme sorgfältig lesen und beachten!

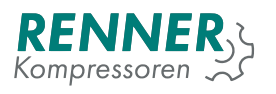

## Inhaltsverzeichnis

| Siche | rheit                                          |                                                                                                    | 9                                                                                                    |
|-------|------------------------------------------------|----------------------------------------------------------------------------------------------------|----------------------------------------------------------------------------------------------------|
| Benu  | tzeroberfl                                     | äche                                                                                                    | 10                                                                                                    |
| 2.1.  | Tasten .                                       |                                                                                                    | 10                                                                                                    |
| 2.2.  | Hauptans                                       | sicht                                                                                                    | 10                                                                                                    |
|       | 2.2.1.                                         | Netzdruck-Kachel                                                                                                    | 11                                                                                                    |
|       | 2.2.2.                                         | Anzeigefeld für Kompressorstatus                                                                                                    | 12                                                                                                    |
|       | 2.2.3.                                         | Statusleiste                                                                                                    | 13                                                                                                    |
|       | 2.2.4.                                         | Slide-Menü                                                                                                    | 15                                                                                                    |
| 2.3.  | Statistik .                                    |                                                                                                    | 15                                                                                                    |
|       | 2.3.1.                                         | Fehlerspeicher                                                                                                    | 16                                                                                                    |
|       | 2.3.2.                                         | Auslastung                                                                                                    | 16                                                                                                    |
|       | 2.3.3.                                         | Fehlerzähler                                                                                                    | 16                                                                                                    |
|       | 2.3.4.                                         | Charts                                                                                                    | 17                                                                                                    |
| 2.4.  | Hauptme                                        | nü                                                                                                    | 17                                                                                                    |
|       | 2.4.1.                                         | Druckeinstellungen                                                                                                    | 18                                                                                                    |
|       | 2.4.2.                                         | Betriebsparameter                                                                                                    | 19                                                                                                    |
|       | 2.4.2                                          | 1. Systemdruckabhängig                                                                                                    | 20                                                                                                    |
|       | 2.4.2                                          | 2. Steuerzeiten                                                                                                    | 20                                                                                                    |
|       | 2.4.2                                          | 3. Ableitereinstellungen                                                                                                    | 22                                                                                                    |
|       | 2.4.2                                          | 4. Lüfterkonfiguration                                                                                                    | 22                                                                                                    |
|       | 2.4.2                                          |                                                                                                    | 23                                                                                                    |
|       | 2.4.2                                          | 6. Druckaufbauüberwachung                                                                                                    | 24                                                                                                    |
|       | 2.4.3.                                         | Zeitschaltuhr                                                                                                    | 24                                                                                                    |
|       | 2.4.4.                                         | Fernbedienung                                                                                                    | 26                                                                                                    |
|       | 2.4.5.                                         | Anzeige                                                                                                    | 28                                                                                                    |
|       | 2.4.5                                          | .1. Einheiten                                                                                                    | 28                                                                                                    |
|       | 2.4.5                                          | .2. Datum und Uhrzeit                                                                                                    | 29                                                                                                    |
|       | 2.4.5                                          | .3. Anzeigeneinstellungen                                                                                                    | 29                                                                                                    |
|       | 2.4.5                                          | .4. Sprache                                                                                                    | 30                                                                                                    |
|       | 2.4.6.                                         | Servicedaten                                                                                                    | 30                                                                                                    |
|       | 2.4.6                                          | .1. Grundsätzliche Wartungseinstellungen                                                                                                    | 31                                                                                                    |
|       | 2.4.6                                          | .2. Servicestunden Einstellungen                                                                                                    | 32                                                                                                    |
|       | 2.4.7.                                         | E/A Konfiguration                                                                                                    | 32                                                                                                    |
|       | 2.4.7                                          | .1. Konfiguration Digitaleingänge                                                                                                    | 33                                                                                                    |
|       | 2.4.7                                          | .2. Konfiguration Digitalausgänge                                                                                                    | 34                                                                                                    |
|       | 2.4.7                                          | .3. Konfiguration Analogeingänge                                                                                                    | 35                                                                                                    |
|       | 2.4.7                                          | .4. Konfiguration Analogausgänge                                                                                                    | 36                                                                                                    |
|       | 2.4.8.                                         | Netzwerkeinstellungen                                                                                                    | 36                                                                                                    |
|       | 2.4.9.                                         | Werkseinstellungen                                                                                                    | 38                                                                                                    |
|       | Siche<br>Benut<br>2.1.<br>2.2.<br>2.3.<br>2.4. | Sicherheit<br>Benutzeroberfiz<br>2.1. Tasten .<br>2.2. Hauptans<br>2.2.1. 1<br>2.2.2. 2<br>2.2.3. 2<br>2.2.4. 2<br>2.2.4. 2<br>2.3.1. 1<br>2.3.2. 2<br>2.3.3. 1<br>2.3.4. 1<br>2.4.2. 1<br>2.4.2. 1<br>2.4.2. 1<br>2.4.2. 1<br>2.4.2<br>2.4.2<br>2.4.3<br>2.4.5<br>2.4.5<br>2.5<br>2.5<br>2.5<br>2.5<br>2.5<br>2.5<br>2.5<br>2 | Sicherheit     Benutzeroberfläche     2.1. Tasten     2.2. Hauptansicht     2.2.1. Netzdruck-kachel     2.2.2. Arzeigefeld für Kompressorstatus     2.2.3. Statusleiste     2.2.4. Slide-Menü     2.3. Statusleiste     2.3.1. Fehlerspeicher     2.3.2. Auslastung     2.3.3. Fehlerzähler     2.3.4. Charts     2.4. Hauptmenü     2.4.1. Druckeinstellungen     2.4.2. Steidereinstellungen     2.4.2. Steuerzeiten     2.4.2.3. Ableitereinstellungen     2.4.2.4.2.4. Lüfterkonfiguration     2.4.2.5. Trocknerkonfiguration     2.4.2.4. Jördenung     2.4.3. Zeitschaltuhr     2.4.4.5. Anzeige     2.4.5.1. Einheiten     2.4.5.2. Datum und Uhrzeit     2.4.5.3. Anzeigeneinstellungen     2.4.5.4. Sprache     2.4.5.5. Sprache     2.4.6.2. Servicedaten     2.4.6.3. Servicedaten     2.4.7.4. Konfiguration Digitaleingänge     2.4.7.4. Konfiguration Digitaleusgänge     2.4.7.4. Konfiguration Digitaleusgänge     2.4.7.4. Konfiguration Digitaleusgänge     2.4.7.4. Konfiguration Digitaleusgänge |

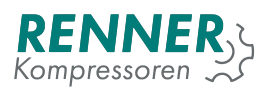

|    |       | 2.4.9.1. Temperaturen                                                                    | 39 |  |  |
|----|-------|------------------------------------------------------------------------------------------|----|--|--|
|    |       | 2.4.9.2. Drücke                                                                          | 10 |  |  |
|    |       | 2.4.9.3. Frequenzumrichter                                                               | 11 |  |  |
|    |       | 2.4.9.4. Betriebsstundenzähler                                                           | 14 |  |  |
|    |       | 2.4.9.5. Maschinenpass                                                                   | 15 |  |  |
|    |       | 2.4.9.6. Liefermenge                                                                     | 15 |  |  |
|    |       | 2.4.9.7. Invertierte Regelung                                                            | 15 |  |  |
|    |       | 2.4.9.8. Ausloggen                                                                       | 15 |  |  |
|    |       | 2.4.9.9. IO-Kalibrierung                                                                 | 16 |  |  |
|    |       | 2.4.9.10. Service                                                                        | 16 |  |  |
|    |       | 2.4.10. Diagnose                                                                         | 16 |  |  |
|    | 2.5.  | Benachrichtigungen                                                                       | 16 |  |  |
|    |       | 2.5.1. Fehlende Berechtigungen                                                           | 16 |  |  |
|    |       | 2.5.2. Verbindungsaufbau                                                                 | 17 |  |  |
|    |       | 2.5.3. Konfiguration während des Betriebs                                                | 17 |  |  |
| 3. | Störu | ing und Warnungen 4                                                                      | 18 |  |  |
|    | 3.1.  | Kritische Störung                                                                        | 18 |  |  |
|    | 3.2.  | Kritische FU-Störung                                                                     | 18 |  |  |
|    | 3.3.  | Unkritische Störung                                                                      | 19 |  |  |
|    | 3.4.  | Rücksetzbare Störung                                                                     | 19 |  |  |
|    | 3.5.  | 3.5. Warnungen                                                                           |    |  |  |
| 4. | Oper  | ationstheorie                                                                            | 51 |  |  |
|    | 4.1.  | Startvoraussetzungen                                                                     | 51 |  |  |
|    | 4.2.  | 2. Werkscodeanfragesystem                                                                |    |  |  |
| 5. | Funk  | tions-Setup 5                                                                            | 55 |  |  |
|    | 5.1.  | Frequenzumrichter                                                                        | 55 |  |  |
|    |       | 5.1.1. Frequenzumrichteransteuerung über Analogsignal                                    | 55 |  |  |
|    |       | 5.1.1.1. Frequenzumrichteransteuerung über Analogsignal - Auswahl des Umrichtertyps 5    | 55 |  |  |
|    |       | 5.1.1.2. Frequenzumrichteransteuerung über Analogsignal - Einstellung Digitaleingang . 5 | 55 |  |  |
|    |       | 5.1.1.3. Frequenzumrichteransteuerung über Analogsignal - Einstellung Digitalausgang 5   | 56 |  |  |
|    |       | 5.1.1.4. Frequenzumrichteransteuerung über Analogsignal - Einstellung Analogausgang 5    | 56 |  |  |
|    |       | 5.1.1.5. Frequenzumrichteransteuerung über Analogsignal - Einstellung FU Parameter . 5   | 57 |  |  |
|    |       | 5.1.2. Frequenzumrichteransteuerung über Modbus                                          | 57 |  |  |
|    |       | 5.1.2.1. Frequenzumrichteransteuerung über Modbus - Umrichterauswahl 5                   | 57 |  |  |
|    |       | 5.1.2.2. Frequenzumrichteransteuerung über Modbus - Einstellung der Schnittstelle 5      | 59 |  |  |
|    |       | 5.1.2.3. Frequenzumrichteransteuerung über Modbus - Schnittstellenparameter 6            | 30 |  |  |
|    | 5.2.  | Grundlastwechselfunktion                                                                 | 30 |  |  |
|    |       | 5.2.1. Grundlastwechsel Slave Konfiguration                                              | 30 |  |  |
|    |       | 5.2.1.1. GLW Slave Schnittstellenkonfiguration                                           | 30 |  |  |
|    |       | 5.2.1.2. GLW Slave - Auswahl Laststeuerung                                               | 51 |  |  |

| 5.3.  | Zeitschaltuhr                                                                                                    |
|-------|----------------------------------------------------------------------------------------------------|
| 5.4.  | Kondensatableiter                                                                                                    |
| 5.5.  | Lüfter                                                                                                    |
| 5.6.  | Trocknerkonfiguration                                                                                                    |
| 5.7.  | Software update                                                                                                    |
|       | 5.7.1. HMI Update                                                                                                    |
|       | 5.7.1.1. Notfallupdater für HMI                                                                                                    |
|       | 5.7.2. Main Controller Update                                                                                                    |
|       | 5.7.2.1. Erzwungenes Main Controller Update                                                                                                    |
| Chan  | gelog 73                                                                                                    |
| 6.1.  | v2019.10.30                                                                                                    |
| 6.2.  | v2019.10.07                                                                                                    |
| 6.3.  | v2019.09.30                                                                                                    |
| 6.4.  | v2019.09.27                                                                                                    |
| 6.5.  | v2019.09.19                                                                                                    |
| 6.6.  | v2019.09.09                                                                                                    |
| 6.7.  | v2019.09.05                                                                                                    |
| 6.8.  | v2019.09.03                                                                                                    |
| 6.9.  | v2019.08.28                                                                                                    |
| 6.10. | v2019.08.14                                                                                                    |
| 6.11. | v2019.08.08                                                                                                    |
| 6.12. | v2019.08.06                                                                                                    |
| 6.13. | v2019.07.24                                                                                                    |
| 6.14. | v2019.07.17                                                                                                    |
| 6.15. | v2019.07.08                                                                                                    |
|       | 6.15.1. HMI v2019.07.08                                                                                                    |
|       | 6.15.2. Main controller v2019.07.08                                                                                                    |
| 6.16. | v2019.07.03                                                                                                    |
|       | 6.16.1. HMI v2019.07.03                                                                                                    |
|       | 6.16.2. Main controller v2019.07.03                                                                                                    |
|       | 5.3.<br>5.4.<br>5.5.<br>5.6.<br>5.7.<br>6.1.<br>6.2.<br>6.3.<br>6.4.<br>6.5.<br>6.4.<br>6.5.<br>6.7.<br>6.8.<br>6.10.<br>6.11.<br>6.12.<br>6.13.<br>6.14.<br>6.15.<br>6.16. |

# Tabellenverzeichnis

| 1 | Kompressorenstaus - Liste       |
|---|---------------------------------|
| 1 | Kompressorenstaus - Liste       |
| 2 | Kompressorzustandsfeld          |
| 3 | Druckeinstellungs-parameter     |
| 4 | Systemdruckabhängige Parameter  |
| 5 | Zeitparameter steuern           |
| 6 | Zeitparameter steuern           |
| 7 | Ableitereinstellungen Parameter |
|   |                                 |

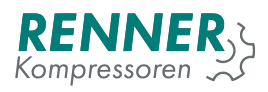

| 8  | Lüfterkonfiguration Parameter            | 23 |
|----|------------------------------------------|----|
| 9  | Menü Trockner                            | 23 |
| 10 | Menü Druckaufbauüberwachung              | 24 |
| 11 | Menü Startkontrolle                      | 26 |
| 12 | Menü Laststeuerung                       | 27 |
| 13 | Menü Automatischer Wiederanlauf          | 28 |
| 14 | Datum und Uhrzeit Parameter              | 29 |
| 15 | Grundsätzliche Wartungseinstellungen     | 31 |
| 16 | Menü Digitaleingänge: Parameter          | 33 |
| 17 | Menü Digitaleingänge: Parameter          | 34 |
| 17 | Menü Digitaleingänge: Parameter          | 35 |
| 18 | Belegung 4-20mA Analogeingänge           | 35 |
| 19 | Belegung Temperatureingänge              | 35 |
| 20 | Belegung 4-20mA Analogausgänge           | 36 |
| 21 | Parameter Interne serielle Schnittstelle | 37 |
| 22 | Seriell Slot 2 Konfiguration             | 38 |
| 23 | Menü Temperaturen                        | 39 |
| 24 | Menü Drücke                              | 40 |
| 25 | Menü Frequenzumrichter                   | 41 |
| 26 | Menü Frequenzumrichter                   | 42 |
| 27 | Menü Frequenzumrichter                   | 43 |
| 28 | Menü Frequenzumrichter                   | 43 |
| 29 | Menü Betriebsstundenzähler               | 44 |
| 30 | Menü Maschinenpass                       | 45 |
| 31 | Liste der Kritische Störung              | 48 |
| 32 | Liste der Kritische FU-Störung           | 48 |
| 33 | Liste der Unkritische Störung            | 49 |
| 34 | Liste der Rücksetzbare Störung           | 49 |
| 35 | Liste der Warnungen                      | 49 |
| 35 | Liste der Warnungen                      | 50 |
| 36 | HMI-Aktualisierungsnachrichten           | 69 |
| 36 | HMI-Aktualisierungsnachrichten           | 70 |
| 37 | Main Controller Updatemeldungen          | 71 |
| 38 | Main Controller Updatemeldungen          | 71 |
| 38 | Main Controller Updatemeldungen          | 72 |
|    |                                          |    |

## Abbildungsverzeichnis

| 1 | Rennertronic Touch Hautpansicht | 10 |
|---|---------------------------------|----|
| 2 | Netzdruck-Kachel                | 11 |
| 3 | Netzdruckdiagramm               | 12 |

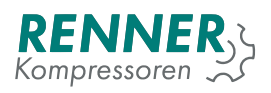

| 4  | Kompressorstatusanzeige                        | 12 |
|----|------------------------------------------------|----|
| 5  | Statusleiste in der Hauptansicht               | 14 |
| 6  | Statusleiste, wenn ein Menü aktiv ist          | 14 |
| 7  | Popup-Fenster für den Kompressorstatus         | 15 |
| 8  | Slide-Menü aktiviert                           | 15 |
| 9  | Fehlerspeicher                                 | 16 |
| 10 | Menü Auslastung                                | 16 |
| 11 | Passworteingabefeld                            | 17 |
| 12 | Passworteingabefeld mit beispielhafter Eingabe | 17 |
| 13 | Hauptmenü 1/2                                  | 18 |
| 14 | Menü Druckeinstellungen                        | 18 |
| 15 | Menü Betriebsparameter                         | 19 |
| 16 | Systemdruckabhängige Einstellungen             | 20 |
| 17 | Untermenü Steuerzeiten Seite 1                 | 20 |
| 18 | Untermenü Steuerzeiten Seite 2                 | 21 |
| 19 | Untermenü Ableitereinstellungen                | 22 |
| 20 | Untermenü Lüfterkonfiguration                  | 22 |
| 21 | Betriebsparameter / Trockner                   | 23 |
| 22 | Betriebsparameter / Druckaufbauüberwachung     | 24 |
| 23 | Menü Zeitschlatuhr 1 / 2                       | 24 |
| 24 | Menü Zeitschlatuhr 2 / 2                       | 25 |
| 25 | Menü Zeitschaltuhr - Einstellung Kanal 1       | 25 |
| 26 | Menü Fernbedienung                             | 26 |
| 27 | Fernbedienung / Startkontrolle                 | 26 |
| 28 | Fernbedienung / Laststeuerung                  | 27 |
| 29 | Fernbedienung / Automatischer Wiederanlauf     | 28 |
| 30 | Anzeigemenü                                    | 28 |
| 31 | Untermenü Datum und Uhrzeit                    | 29 |
| 32 | Untermenü Sprachauswahl                        | 30 |
| 33 | Servicezählermenü                              | 30 |
| 34 | Untermenü Wartung                              | 31 |
| 35 | Servicezähler Einstellungen                    | 32 |
| 36 | Menü E/A Konfiguration                         | 32 |
| 37 | Menü Digitaleingänge                           | 33 |
| 38 | Menü Digitalausgänge                           | 34 |
| 39 | Menü Analogeingänge                            | 35 |
| 40 | Menü Analogausgänge                            | 36 |
| 41 | Parameter Interne serielle Schnittstelle       | 36 |
| 42 | Netzwerkeinstellungen / interne Schnittstelle  | 37 |
| 43 | Network settings / serial parameters           | 37 |
| 44 | Menü Werkseinstellung Seite 1/2                | 38 |

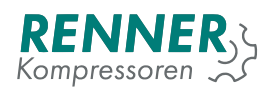

| 45 | Menü Werkseinstellung Seite 2/2                  | 39 |
|----|--------------------------------------------------|----|
| 46 | Werkseinstellungen / Temperaturen                | 39 |
| 47 | Werkseinstellungen / Drücke                      | 40 |
| 48 | Werkseinstellungen / Frequenzumrichter Seite 1/4 | 41 |
| 49 | Werkseinstellungen / Frequenzumrichter Seite 2/4 | 42 |
| 50 | Werkseinstellungen / Frequenzumrichter Seite 3/4 | 42 |
| 51 | Werkseinstellungen / Frequenzumrichter Seite 4/4 | 43 |
| 52 | Werkseinstellungen / Betriebsstundenzähler       | 44 |
| 53 | Werkseinstellungen / Maschinenpass               | 45 |
| 54 | Werkseinstellungen - IO-Kalibrierung             | 46 |
| 55 | unzureichende Berechtigung                       | 46 |
| 56 | Verbindungsaufbau                                | 47 |
| 57 | Konfiguration während des Betriebs               | 47 |
| 58 | Werkscodeanfragesystem mit verstecktem Code      | 52 |
| 59 | Werkscodeanfragesystem mit Beispielcode          | 52 |
| 60 | Werkscodeanfragesystem mit Erlaubnis erteilt     | 53 |
| 61 | Werkscodeanfragesystem mit schlechter Code       | 53 |
| 62 | Werkseinstellungen - Taste Deauthorization       | 54 |
| 63 | Auswahl des Umrichtertyps                        | 55 |
| 64 | Menü Digitaleingänge                             | 56 |
| 65 | Menü Digitalausgänge                             | 56 |
| 66 | Menü Analogausgänge                              | 57 |
| 67 | Auswahl des Umrichtertyps                        | 58 |
| 68 | Frequenzumrichter Schnittstellenauswahl          | 58 |
| 69 | Frequenzumrichter Protokollauswahl (Modell)      | 59 |
| 70 | Modbusadresse des Umrichters                     | 59 |
| 71 | Modbus frequency converter on internal serial    | 60 |
| 72 | Netzwerkeinstellungen / Menü Seriell 3 2/1       | 61 |
| 73 | Netzwerkeinstellungen / Menü Seriell 3 2/2       | 61 |
| 74 | Fernbedienung / Laststeuerung                    | 62 |
| 75 | Menü Zeitschaltuhr 1 / 2                         | 62 |
| 76 | Menü Zeitschaltuhr 2 / 2                         | 63 |
| 77 | Menü Zeitschaltuhr - Einstellungen Kanal 1       | 63 |
| 78 | Menü Zeitschaltuhr                               | 64 |
| 79 | Hauptansicht mit aktivierter Zeitschaltuhr       | 64 |
| 80 | Menü Ableiterkonfiguration                       | 65 |
| 81 | Digitalausgangsbelegung für Kondensatableiter    | 65 |
| 82 | Menü Lüfterkonfiguration                         | 66 |
| 83 | Digitalausgangsbelegung für Lüfter               | 66 |
| 84 | Analogausgangsbelegung für Lüfter                | 67 |
| 85 | Menü Trocknerkonfiguration                       | 67 |

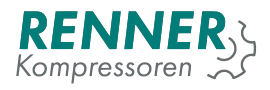

| 86 | Digitalausgangsbelegung für Trockner                     | 68 |
|----|----------------------------------------------------------|----|
| 87 | Digitaleingangsbelegung für Trocknerbereitschaftsmeldung | 68 |
| 88 | Infomenü                                                 | 69 |
| 89 | Updateprozess                                            | 69 |

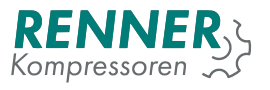

### 1. Sicherheit

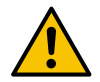

Die Person, welche die Steuerung installiert, sollte das folgende Handbuch und die Garantieinformationen lesen. Bei unsachgemäßer Installation und Handhabung der Steuerung erlischt die Garantie.

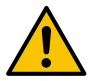

Anschluss- und Montagearbeiten dürfen nur bei abgeschalteter Versorgungsspannung durchgeführt werden.

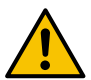

Die Steuerung darf nur von einem autorisierten Kundendienst oder autorisiertem Personal installiert werden.

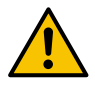

Um den Sicherheitsstandards zu entsprechen, sollte der PE-Anschluss der Steuerung mit einem Schutzleiter oder einer speziellen Erdung verbunden werden.

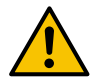

Die Verwendung der Steuerung ohne Gehäuse ist untersagt, da dies zu einem elektrischen Schlag führen kann.

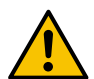

Das Gerät darf weder Wasser, noch übermäßiger Feuchtigkeit ausgesetzt werden, da dies zu Schäden führen kann.

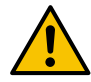

Überprüfen Sie vor dem Einschalten die elektrischen Anschlüsse gemäß dem Anschlussplan in der Bedienungsanleitung.

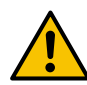

Vergewissern Sie sich vor dem Starten der Steuerung, dass die Stromversorgung den Anforderungen in der Bedienungsanleitung entspricht.

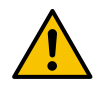

Reparaturen können nur vom Hersteller durchgeführt werden. Eine Reparatur durch eine nicht autorisierte Person führt zum Erlöschen der Garantie.

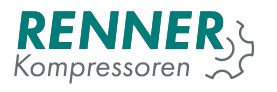

### 2. Benutzeroberfläche

#### 2.1. Tasten

Das HMI bietet zwei physikalische Tasten: Start und Stopp. Jede Funktions- und Gerätekonfiguration erfolgt über die Touchscreen-Oberflächen.

#### 2.2. Hauptansicht

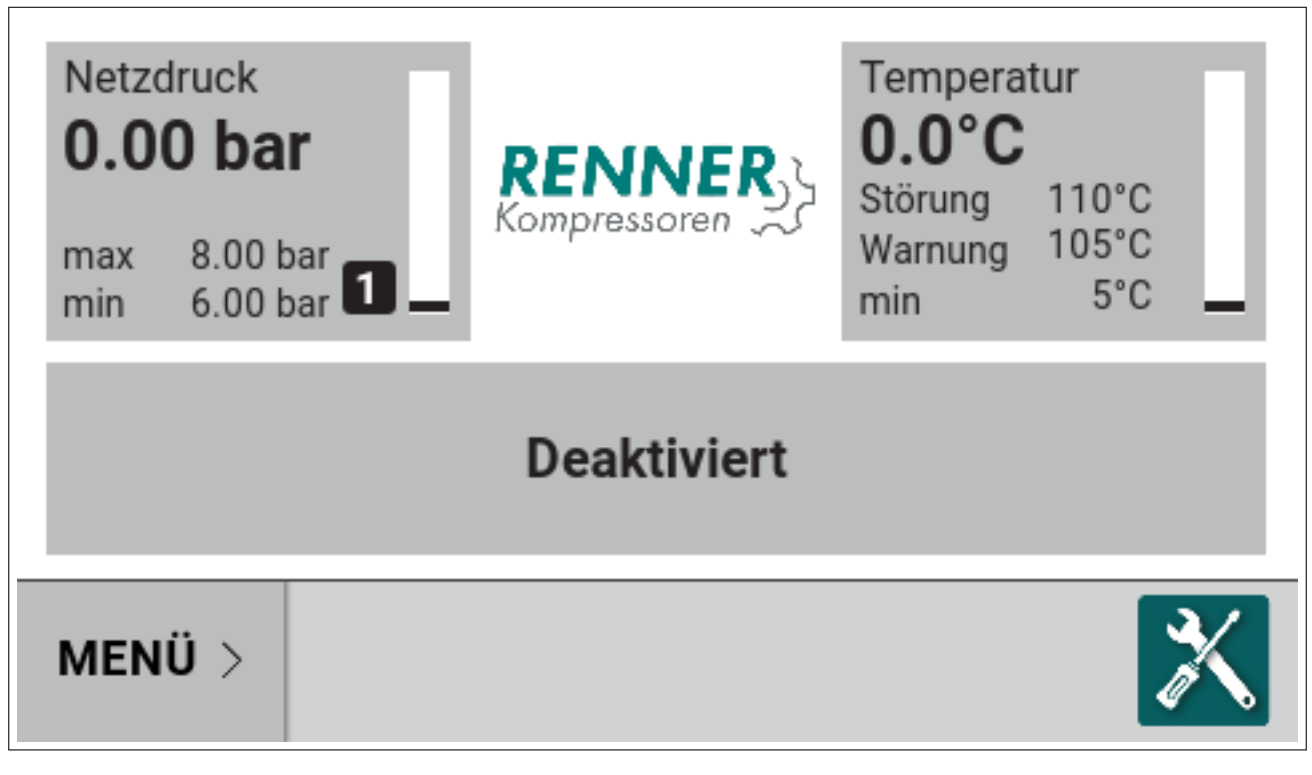

Abbildung 1: Rennertronic Touch Hautpansicht

Die Hauptanzeige ist in Felder unterteilt, die eine bestimmte Funktion darstellen (von links nach rechts und von oben nach unten):

- 1. Netzdruck
- 2. Verdichtertemperatur
- 3. Kompressorstatus
- 4. Slider-Menü

Die meisten Felder können angetippt werden, um zusätzliche Informationen anzuzeigen. Die Funktionen und die Bedienung der einzelnen Felder werden in den folgenden Unterabschnitten beschrieben.

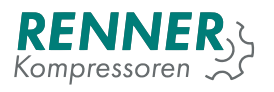

#### 2.2.1. Netzdruck-Kachel

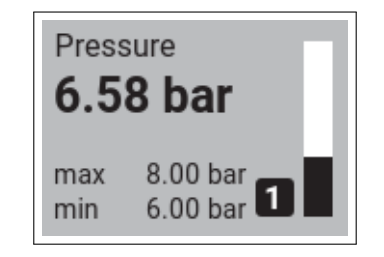

Abbildung 2: Netzdruck-Kachel

Das Druckanzeige-Feld enthält folgende informationen:

- 1. Anzeige des aktuellen Netzdrucks
- 2. aktuell aktiver Abschaltdruck
- 3. aktuell aktiver Einschaltdruck
- 4. Anzeige von aktivem Druckband
- 5. Bar graph

Das Balkendiagramm zeigt das Druckniveau zwischen dem Einschalt- und dem Ausschaltdruck des aktiven Bands an. Liegt der aktuelle Druck über dem Ausschaltniveau, ist das Balkendiagramm schwarz und liegt der Druck unter dem Ausschaltniveau, ist das Balkendiagramm weiß.

Der Druck zeigt das aktive Druckband an, das gerade aktiv ist. Der Benutzer kann vier verschiedene Druckbänder definieren, die über die Modbus-Kommunikation, den digitalen Eingangswähler oder mit dem Scheduler ausgewählt werden können.

ie Standardfarbe der Druckplatte ist grau, wenn der Kompressor deaktiviert ist. Während des Kompressorbetriebs ändert die Druckplatte ihre Farbe in:

- 1. Grün der Druck liegt im zulässigen Bereich zwischen dem eingestellten maximalen und dem minimalen Druckwert (+/- 0.1).
- 2. Gelb Der Druck hat den minimalen / maximalen Druckwert überschritten.
- 3. Rot Der Druck hat den minimalen / maximalen Alarmwert überschritten.

Wenn Sie auf die Kachel tippen, wird das Netzdruckdiagramm angezeigt.

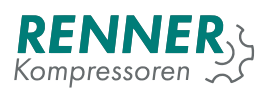

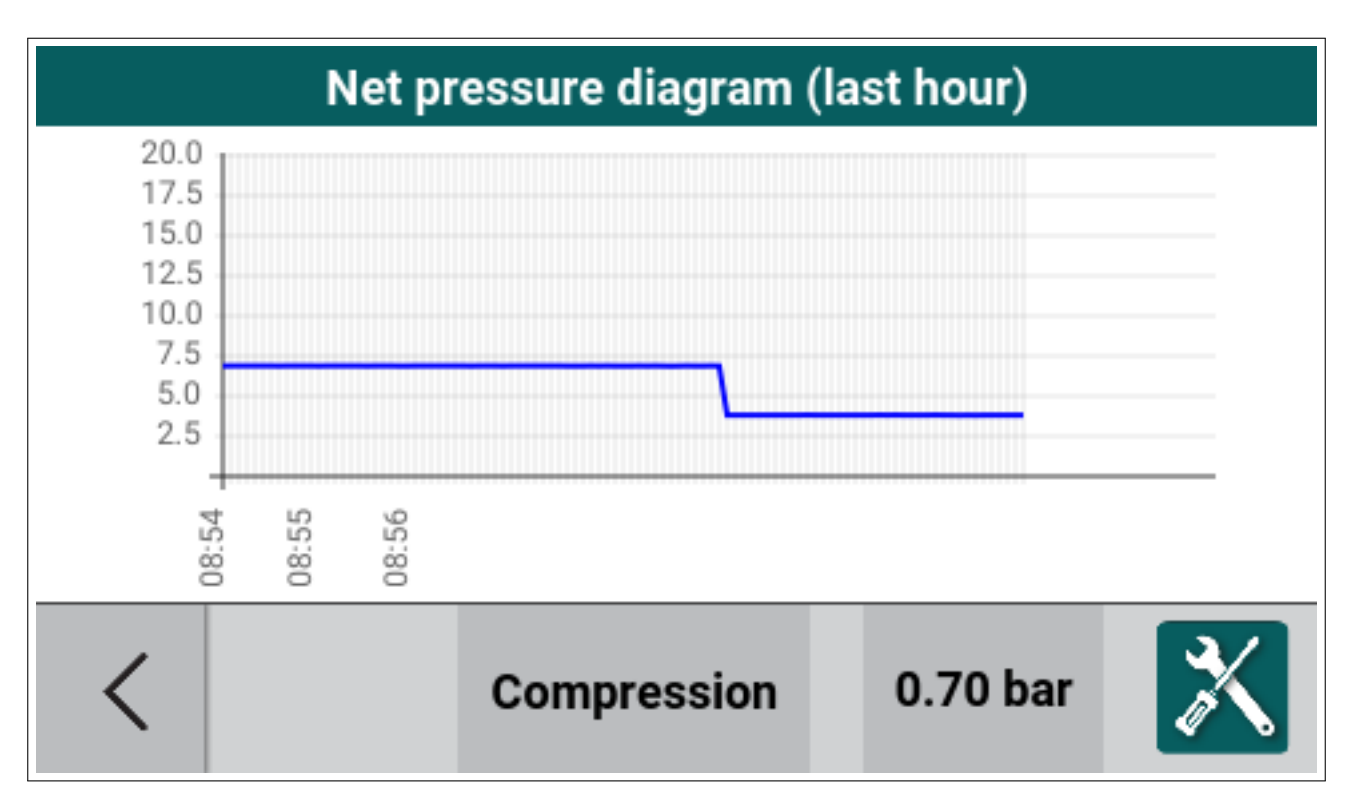

Abbildung 3: Netzdruckdiagramm

#### 2.2.2. Anzeigefeld für Kompressorstatus

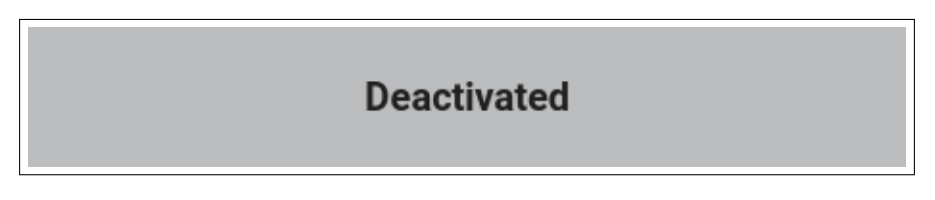

Abbildung 4: Kompressorstatusanzeige

Dieses Feld zeigt den aktuellen Status des Kompressors an.

| Tabelle | 1: | Kompressorenstaus | - | Liste |
|---------|----|-------------------|---|-------|
|---------|----|-------------------|---|-------|

| Name             | Beschreibung des jeweiligen Kompressorstatus                                                                                                    |
|------------------|----------------------------------------------------------------------------------------------------|
| Deaktiviert      | Der Kompressor ist ausgeschaltet unddarf nicht starten.                                                                                                    |
| Startphase Motor | Der Kompressor ist aktiv und der Motor läuft an.                                                                                                    |
| Lastverzögerung  | Der Startvorgang ist abgeschlossen, das Lastventil wird verzögert aktiviert.                                                                                                 |
| Lastlauf         | Der Kompressor fördert nun Druckluft.                                                                                                    |
| Nachlaufzeit     | Der Druck hat das eingestellte maximum erreicht<br>und der Motor läuft im Leerlauf, bis der Druck unter<br>den Mindestdruck fällt oder die Leerlaufzeit abgelau-<br>fen ist. |

| Name                                                | Beschreibung des jeweiligen Kompressorstatus                                                                                                    |
|-----------------------------------------------------|----------------------------------------------------------------------------------------------------|
| Sanftauslauf                                        | Der Stoppvorgang wurde durch einen Stoppbefehl<br>aktiviert. Ein Stoppvorgang wird beendet, wenn alle<br>Bedingungen zum Anhalten erfüllt sind.                                                                                                    |
| Störung                                             | Ein Fehler ist aufgetreten, der Kompressor stoppt<br>oder ist gestoppt und wartet darauf, dass der Be-<br>nutzer die Fehler bestätigt oder die Fehlerursache<br>beseitigt wird.                                                                                                    |
| Startbereit                                         | Der Kompressor ist aktiv und das aktuelle Druckni-<br>veau liegt über dem eingestellten Druckminimum.<br>Wenn das Druckniveau unter den Einschaltdruck<br>sinkt, startet der Kompressor automatisch.                                                                                                    |
| Wiedereinschaltverzögerung                          | Die Stop-Start-Verzögerung ist aktiv. Der Kompres-<br>sor wartet, bis der Zähler den gewünschten Wert<br>erreicht hat. Die gewünschte Start- / Stoppverzöge-<br>rung kann im Menü "Betriebsparameter / Steuerzei-<br>ten"geändert werden.                                                                                                   |
| Nicht startbereit                                   | Der Kompressor ist nicht startbereit - mindestens ei-<br>ne der Bedingungen, die den Kompressorstart ver-<br>hindern, ist aktiv.                                                                                                    |
| Systemdruck zu hoch                                 | Wird eine Störschwelle beim Verdichterinnendruck<br>überschritten, bleibt der Kompressor mit dieser Mel-<br>dung im Störzustand stehen. Im Normalbetrieb wird<br>der Systemdruck auch beim Starten überwacht. Ist<br>der Verdichterinnendruck zu hoch, wird der Kom-<br>pressor am Starten gehindert bis der Verdichter ent-<br>lastet hat. |
| Temperatur zu niedrig                               | Der Kompressor wird am Start gehindert, solange die Verdichtertemperatur zu niedrig ist.                                                                                                    |
| Motorstartbegrenzung aktiv                          | Die maximale Anzahl der erlaubten Motorstarts pro<br>Stunde wurde erreicht. Der motor läuft nun weiter bis<br>die Stunde vorbei ist. Wird der Motor gestoppt durch<br>drücken der Aus-Taste, dann startet der Motor erst<br>wieder wenn die Stunde abgelaufen ist.                                                                          |
| Sanftauslauf                                        | Der Ausschaltvorgang wurde aktiviert, aber mindes-<br>tens eine der Bedingungen, die das Stoppen des<br>Kompressors verhindern, ist aktiv.                                                                                                    |
| Durch Störung abgeschaltet (Netz-<br>schütz halten) | Es liegt eine Störung am Frequenzumrichter an.<br>Der Netzschütz bleibt hierbei aktiviert um die Span-<br>nungsversorgung für den Umrichter aufrechtzuer-<br>halten und die Störung auslesen zu können                                                                                                    |
| Automatischer Wiederanlauf aktiv                    | Der Kompressor hat nach einem Stromausfall den automatischen Neustart aktiviert.                                                                                                    |

#### Tabelle 1: Kompressorenstaus - Liste

#### 2.2.3. Statusleiste

Die Statusleiste ist immer sichtbar, unabhängig davon, was auf der Benutzeroberfläche angezeigt wird. Wenn die Hauptansicht angezeigt wird, enthält die Statusleiste Elemente:

- 1. MENÜ-Taste
- 2. Servicestatus Icon

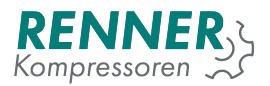

MENU >

Abbildung 5: Statusleiste in der Hauptansicht

Wenn ein Menü-Fenster angezeigt wird, werden in der Statusleiste zusätzliche Informationen angezeigt - der Kompressorstatus und der aktuelle Druck.

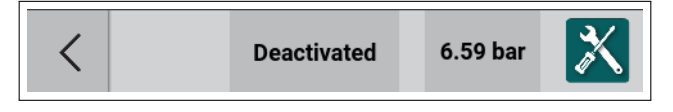

Abbildung 6: Statusleiste, wenn ein Menü aktiv ist

In der Statusleiste wird jederzeit der Servicestatus des Kompressors angezeigt. Das Symbol ändert je nach Kompressorstatus die Farbe.

| Beschreib                    | Symbol |
|------------------------------|--------|
| Normale Funktion             | X      |
| Warnung aktiv                |        |
| Störung und Warnung<br>aktiv |        |
| Störung aktiv                | × 🔀    |

Tabelle 2: Kompressorzustandsfeld

Durch Drücken des Symbols in einem beliebigen Menü kann der Benutzer die Anzeige eines Popups mit einer Zusammenfassung der aktiven Meldungen, Warnungen und Fehler sowie der aktuellen Zählerstände anfordern.

Wenn ein Ereignis oder eine Störung aufgetreten ist, kann der Benutzer das Ereignis durch Drücken der Bestätigungstaste zurücksetzen. Wenn das Ereignis nicht mehr anliegt, kann der Kompressor den normalen Betrieb wieder aufnehmen.

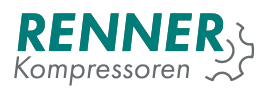

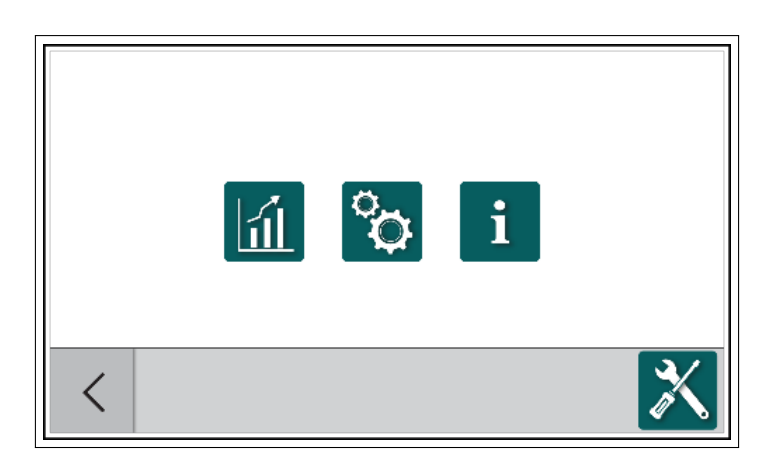

Abbildung 7: Popup-Fenster für den Kompressorstatus

#### 2.2.4. Slide-Menü

Wenn MENÜ gedrückt wird, wird das Slide-Menü geöffnet, über das der Benutzer die spezifischen Menüs aufrufen kann.

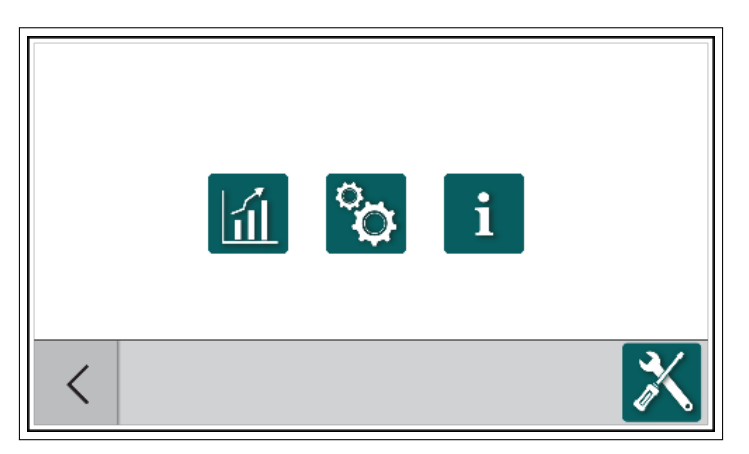

Abbildung 8: Slide-Menü aktiviert

Über das Slide-Menü hat der Benutzer Zugriff auf folgende Menüeinträge:

- Statistikmenü
- Hauptmenü
- Informationen zum Kompressor und zur Software

#### 2.3. Statistik

Das Statistikmenü enthält vier Untermenüs:

- 1. Fehlerspeicher
- 2. Auslastung
- 3. Fehlerzähler
- 4. Analogsensordiagramme

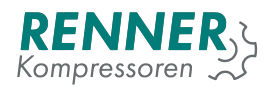

#### 2.3.1. Fehlerspeicher

| Statistic / Event history |          |               |          |   |  |
|---------------------------|----------|---------------|----------|---|--|
| date                      | time     |               | error    |   |  |
| 27-02-2030                | 07:56:12 | Generic fault |          |   |  |
| 27-02-2030                | 07:56:12 | Generic fault |          |   |  |
| 17-02-2027                | 06:25:15 | Generic fault |          |   |  |
| 17-02-2027                | 06:25:15 | Generic fault |          |   |  |
| 17-03-2025                | 06:01:11 | Generic fault |          |   |  |
| 17-03-2025                | 06:01:11 | Generic fault |          |   |  |
|                           |          |               |          |   |  |
| <                         |          | Deactivated   | 7.08 bar | X |  |

Abbildung 9: Fehlerspeicher

Der Fehlerspeicher speichert alle Fehler und Warnungen, die während des Kompressorbetriebs aufgetreten sind. Alle registrierten Ereignisse werden angezeigt.

#### 2.3.2. Auslastung

| Statistic / Utilisation |                                                                             |                                                                             |  |  |  |
|-------------------------|-----------------------------------------------------------------------------|-----------------------------------------------------------------------------|--|--|--|
| utilisation             |                                                                             |                                                                             |  |  |  |
| Working hours           |                                                                             |                                                                             |  |  |  |
| Under load hours        |                                                                             |                                                                             |  |  |  |
|                         |                                                                             |                                                                             |  |  |  |
| Depativated             | bar                                                                         | <b>∢</b>                                                                    |  |  |  |
|                         | Statistic / Utilisation<br>utilisation<br>Working hours<br>Under load hours | Statistic / Utilisation<br>utilisation<br>Working hours<br>Under load hours |  |  |  |

Abbildung 10: Menü Auslastung

Das Menü Äuslastungßeigt Zähler an, die sich auf die Kompressorbetriebszeit beziehen:

- 1. Betriebsstunden zählt die Gesamtbetriebszeit, in welcher der Motor aktiv war
- 2. Laststunden zählt die Gesamtzeit, in welcher das Lastventil aktiv war
- 3. Motorstarts zählt die Häufigkeit der Motorstarts, bezogen auf die Gesamtbetriebszeit

#### 2.3.3. Fehlerzähler

In Bearbeitung

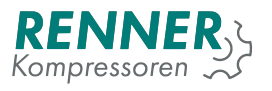

#### 2.3.4. Charts

In Bearbeitung

#### 2.4. Hauptmenü

Um auf das Hauptmenü zuzugreifen, muss der Benutzer nach dem Drücken des Hauptmenüsymbols einen korrekten Zugangscode eingeben. Abhängig vom eingegebenen Code wird dem Benutzer ein anderer Zugang gewährt. In niedrigeren Zugriffsebenen können einige Parameter unsichtbar oder schreibgeschützt sein.

Um vollen Zugriff auf die Kompressorkonfiguration zu erhalten, muss der Benutzer den eindeutigen Zugriffscode erhalten. Weitere Informationen finden Sie im Abschnitt 4.2..

Während der Eingabe des Passworts kann der Benutzer sich die bereits eingegebenen Zeichen anschauen, indem man auf das Augensymbol drückt.

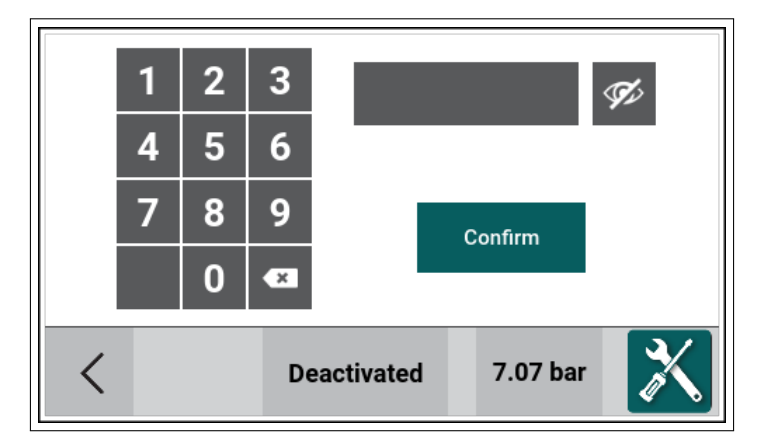

Abbildung 11: Passworteingabefeld

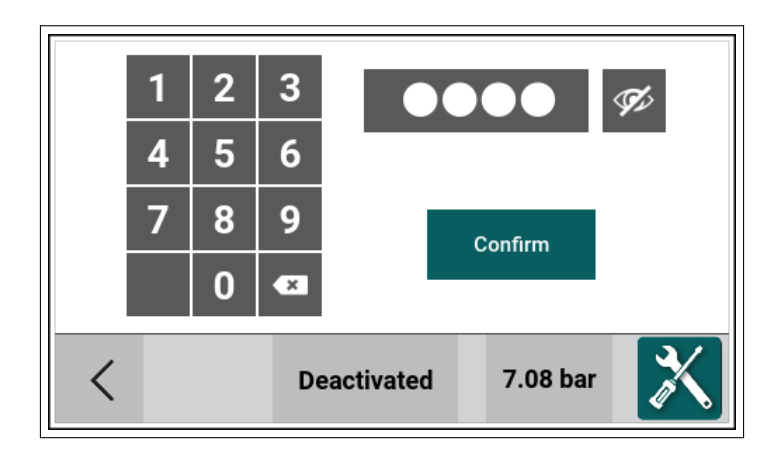

Abbildung 12: Passworteingabefeld mit beispielhafter Eingabe

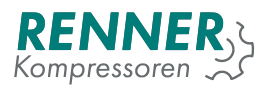

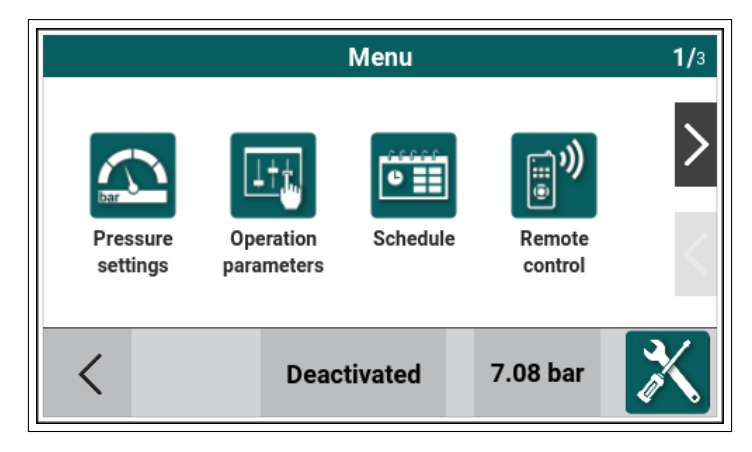

Abbildung 13: Hauptmenü 1/2

Das Hauptmenü ist in folgende Menüs unterteilt:

- 1. Druckeinstellungen Abschnitt 2.4.1.
- 2. Betriebsparameter Abschnitt 2.4.2.
- 3. Zeitschaltuhr Abschnitt 2.4.3.
- 4. Grundlastwechsel Abschnitt ??
- 5. Fernbedienung Abschnitt 2.4.4.
- 6. Anzeige Abschnitt 2.4.5.
- 7. Servicedaten Abschnitt 2.4.6.
- 8. E/A Konfiguration Abschnitt 2.4.7.
- 9. Netzwerkeinstellungen Abschnitt 2.4.8.
- 10. Werkseinstellungen Abschnitt 2.4.9.
- 11. Diagnose Abschnitt 2.4.10.

#### 2.4.1. Druckeinstellungen

Bei den Druckeinstellungen kann der Benutzer vier unabhängige Druckbänder definieren.

|                         | Pressure | e Setting | s        |          |
|-------------------------|----------|-----------|----------|----------|
| Net pressure max. alert | bar      | 9.00      |          |          |
| Net pressure max.       | bar      | 8.00      | Band 1.  | Band 2.  |
| Pressure setpoint       | bar      | 7.00      | Rand 3   | Rand /   |
| Net pressure min.       | bar      | 6.00      | Dalid J. | Dallu 4. |
| Net pressure min. alert | bar      | 5.00      |          |          |
| <                       | Deactiv  | ated      | 7.07 bar | X        |

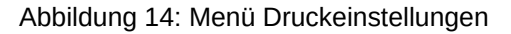

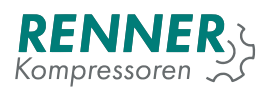

| Parameter          | Beschreibung                                                                                                    | Zugriffsberechtigung |
|--------------------|----------------------------------------------------------------------------------------------------|----------------------|
| Oberer Alarmdruck  | Wenn der Druck über diesen Wert steigt, wird eine War-<br>nung für Überdruck ausgegeben. Bereich [Netzdruck<br>max + 0,2 bar - Netzdruckstörung - 0,2 bar]           | Endkunde             |
| Abschaltdruck      | Oberer Schaltpunkt für die Druckregelung. Bereich<br>[Drucksollwert + 0,2 bar - Oberer Alarmdruck - 0,2 bar]                                                         | Endkunde             |
| Drucksollwert      | Sollwert für PID-Regler, nicht sichtbar im Stern-Dreieck-<br>Betrieb. Bereich [Einschaltdruck + 0,2 bar - Abschalt-<br>druck - 0,2 bar]                              | Endkunde             |
| Einschaltdruck     | Unterer Schaltpunkt für die Druckregelung. Bereich<br>[Unterer Alarmdruck + 0,2 bar - Drucksollwert/Abschalt-<br>druck - 0,2 bar]                                    | Endkunde             |
| Unterer Alarmdruck | Wenn der Druck unter diesen Wert fällt, erfolgt ei-<br>ne Warnung vor niedrigem Druckniveau. Bereich [Ein-<br>schaltdruck -0,2bar - Netzdruck 0,0 bar (deaktiviert)] | Endkunde             |

#### Tabelle 3: Druckeinstellungs-parameter

#### 2.4.2. Betriebsparameter

Das Menü Betriebsparameter enthält Untermenüs, die sich auf den Kompressorregelungsalgorithmus und zusätzliche Kompressorfunktionen beziehen.

| Operation parameters |                                         |                               |            |   |  |  |  |
|----------------------|-----------------------------------------|-------------------------------|------------|---|--|--|--|
| System pressure rela | System pressure related Control timings |                               |            |   |  |  |  |
| Drain configuration  |                                         | Fan configuration             |            |   |  |  |  |
| Dryer configuration  |                                         | Build up mor<br>configuration | nitor<br>n | ] |  |  |  |
| <                    | Deact                                   | ivated                        | 6.33 bar   | X |  |  |  |

Abbildung 15: Menü Betriebsparameter

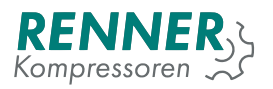

#### 2.4.2.1. Systemdruckabhängig

|                    | Systempressure related settings |         |      |          |   |  |  |
|--------------------|---------------------------------|---------|------|----------|---|--|--|
| Maxima<br>to start | l system pressure               | e bar   | 1.50 |          |   |  |  |
| Idle stop<br>limit | o system pressure               | e bar   | 2.00 |          |   |  |  |
| User sto<br>limit  | op system pressu                | r bar   | 2.00 |          |   |  |  |
|                    |                                 |         |      |          |   |  |  |
|                    |                                 |         |      |          |   |  |  |
| <                  |                                 | Deactiv | ated | 8.16 bar | X |  |  |

Abbildung 16: Systemdruckabhängige Einstellungen

#### Tabelle 4: Systemdruckabhängige Parameter

| Parameter              | Beschreibung                                            | Zugriffsberechtigung |
|------------------------|---------------------------------------------------------|----------------------|
| Maximaler System-      | Wenn der Systemdruck über diesem Wert liegt, wird der   | Service              |
| druck beim Start       | Motorstart nicht freigegeben, der Kompressor wird nicht |                      |
|                        | bereit angezeigt.                                       |                      |
| Minimaler System-      | Ist die Nachlaufzeit abgelaufen, dann stoppt der Motor  | Service              |
| druck für Nachlauf-    | trotzdem erst, wenn dieses Systemdruckniveau unter-     |                      |
| stopp                  | schritten ist.                                          |                      |
| Minimaler System-      | Wird die Stoptaste gedrückt, läuft der Motor noch bis   | Service              |
| druck für Schnellstopp | dieser Systemdruckwert unterschritten wird.             |                      |

#### 2.4.2.2. Steuerzeiten

| Operation         | <b>1/</b> 2 |       |          |   |
|-------------------|-------------|-------|----------|---|
| Stop-start delay  | sec         | 5.00  |          |   |
| Main power delay  | ms          | 50.00 |          | > |
| Load delay        | sec         | 5.00  |          |   |
| Compression delay | sec         | 2.00  |          |   |
| Idle time         | sec         | 5.00  |          |   |
| <                 | Deactiv     | vated | 6.88 bar | X |

Abbildung 17: Untermenü Steuerzeiten Seite 1

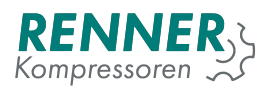

#### Tabelle 5: Zeitparameter steuern

| Parameter               | Beschreibung                                                                                                    | Zugriffsberechtigung |
|-------------------------|----------------------------------------------------------------------------------------------------|----------------------|
| Wiederanlaufverzögerung | Stopp-Start-Verzögerungszeit zwischen aufein-<br>anderfolgenden Stopps und Starts des Motors,<br>damit der Kompressor entlastet werden kann. | Service              |
| Netzschützverzögerung   | Verzögerung zwischen Anziehen des Haupt-<br>schützes und dem Motorstartsignal                                                                | Hersteller           |
| Hochlaufzeit            | Stern-Dreieck-Hochlaufzeit.                                                                                                    | Service              |
| Lastverzögerung         | Verzögerung für Lastrelaiszuschaltung nach Ab-<br>lauf der Hochlaufzeit                                                                      | Service              |
| Entlastungsverzögerung  | Verzögerte Lastabschaltung nachdem der Ab-<br>schaltdruck erreicht ist, oder die Stopptaste be-<br>tätigt wurde.                             | Service              |

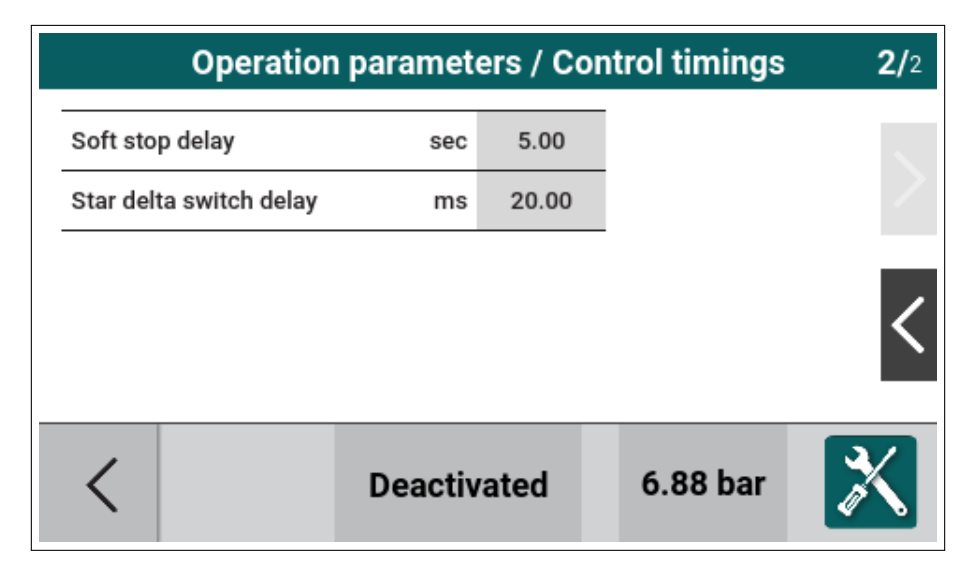

Abbildung 18: Untermenü Steuerzeiten Seite 2

#### Tabelle 6: Zeitparameter steuern

| Parameter                              | Beschreibung                                                                                                   | Zugriffsberechtigung |
|----------------------------------------|----------------------------------------------------------------------------------------------------|----------------------|
| Nachlaufzeit                           | Abschaltverzögerung des Motors nach erreichen<br>des Abschaltdruckes zwecks sanfter Verdichter-<br>entlastung. | Service              |
| Sanftauslaufzeit                       | Verzögerung zwischen Drücken der Stopptaste<br>und Deaktivierung des Motors                                    | Service              |
| Stern-Dreieck Umschaltver-<br>zögerung | Zeit zwischen Deaktivierung des Sternrelais und Aktivierung des Dreieckrelais in ms                            | Hersteller           |

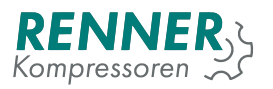

#### 2.4.2.3. Ableitereinstellungen

| Operation parameters / Drain configuration |                   |             |     |   |          |   |  |
|--------------------------------------------|-------------------|-------------|-----|---|----------|---|--|
| 1. Draiı                                   | n period time     | sec         | 60  |   |          |   |  |
| 2. Draiı                                   | n duty cycle      | %           | 0   |   |          |   |  |
| 3. Draiı                                   | n function active |             | OFF | • |          |   |  |
|                                            |                   |             |     |   |          |   |  |
|                                            |                   |             |     |   |          |   |  |
| <                                          |                   | Deactivated |     |   | 7.07 bar | X |  |

Abbildung 19: Untermenü Ableitereinstellungen

#### Tabelle 7: Ableitereinstellungen Parameter

| Parameter              | Beschreibung                                                           | Zugriffsberechtigung |
|------------------------|------------------------------------------------------------------------|----------------------|
| Aktivierungszyklus     | Zykluszeit bis zur Aktivierung des Ausgangs für Kon-<br>densatableiter | Endkunde             |
| Aktivierungsdauer      | Einschaltdauer                                                         | Endkunde             |
| Ableiterfunktion aktiv | Ein oder Aus                                                           | Endkunde             |

#### 2.4.2.4. Lüfterkonfiguration

| Operation                    | n paramete | rs / Fan | configuratio | n |
|------------------------------|------------|----------|--------------|---|
| Fan function active          |            | OFF 🔻    |              |   |
| Fan off temperature          | °C         | 0        |              |   |
| Fan on temperature           | °C         | 0        |              |   |
| Fan max speed<br>temperature | °C         | 300      |              |   |
|                              |            |          | -            |   |
| <                            | Deactiv    | vated    | 0.00 bar     | X |

Abbildung 20: Untermenü Lüfterkonfiguration

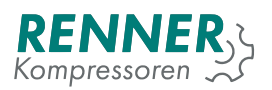

| Parameter                           | Beschreibung                                                                                                    | Zugriffsberechtigung |
|-------------------------------------|----------------------------------------------------------------------------------------------------|----------------------|
| Lüfter aktiv                        | AN/AUS aktiviert oder deaktiviert die Funktion                                                                                                  | Service              |
| Lüfter aus                          | Wenn die Temperatur unter diese Stufe fällt, schaltet sich der Lüfter aus.                                                                      | Service              |
| Lüfter an                           | Wenn die Temperatur über diesen Wert steigt, schaltet sich der Lüfter ein. Muss höher als die Ausschalttemperatur des Lüfters eingestellt sein. | Service              |
| Max. Lüftergeschwin-<br>digkeit bei | Wenn die Temperatur über diesen Wert steigt, schaltet sich der Lüfter ein. Muss höher als die Ausschalttemperatur des Lüfters sein.             | Service              |

#### Tabelle 8: Lüfterkonfiguration Parameter

#### 2.4.2.5. Trocknerkonfiguration

|          | Operation parameters / Dryer configuration |         |      |   |          |   |  |
|----------|--------------------------------------------|---------|------|---|----------|---|--|
| Dryer fu | nction active                              |         | OFF  | • |          |   |  |
| Drying d | elay                                       | sec     | 0    |   |          |   |  |
|          |                                            |         |      |   |          |   |  |
|          |                                            |         |      |   |          |   |  |
|          |                                            |         |      |   |          |   |  |
| <        |                                            | Deactiv | ated |   | 6.32 bar | X |  |

Abbildung 21: Betriebsparameter / Trockner

#### Tabelle 9: Menü Trockner

| Parameter       | Beschreibung                                                                                                   | Zugriffsberechtigung |
|-----------------|----------------------------------------------------------------------------------------------------|----------------------|
| Trocknervorlauf | AN/AUS Aktivieren oder Deaktivieren der Trocknervor-<br>laufzeit                                               | Service              |
| Vorlaufzeit     | Der Relaisausgang "Trockner"wird sofort aktiviert, nach<br>Ablauf der Vorlaufzeit startet erst der Kompressor. | Service              |

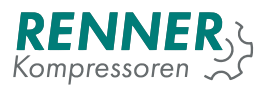

#### 2.4.2.6. Druckaufbauüberwachung

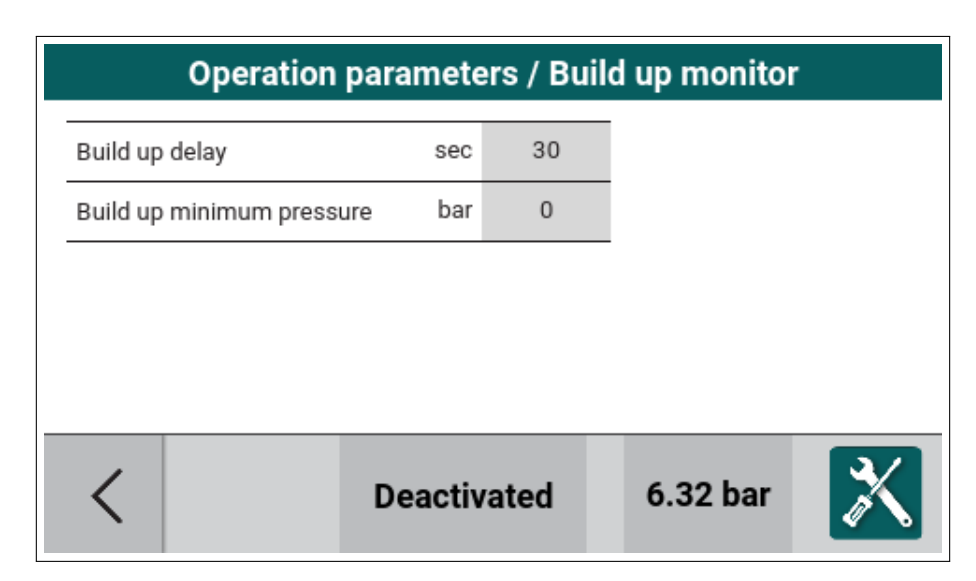

Abbildung 22: Betriebsparameter / Druckaufbauüberwachung

#### Tabelle 10: Menü Druckaufbauüberwachung

| Parameter                  | Beschreibung                                                                                                 | Zugriffsberechtigung |
|----------------------------|----------------------------------------------------------------------------------------------------|----------------------|
| Überwachungszeit           | Zeit, nach welcher der Systemdruck auf den Druckauf-<br>bau überprüft wird.                                  | Service              |
| Druckaufau mindes-<br>tens | Druckdifferenz, welche nach der Überwachungszeit er-<br>reicht sein muss, bevor eine Störung ausgelöst wird. | Service              |

#### 2.4.3. Zeitschaltuhr

|           | Schedule        |          |  |  |  |
|-----------|-----------------|----------|--|--|--|
| Schedule  | r is turned off |          |  |  |  |
| Channel 1 | Channel 2       |          |  |  |  |
| Channel 3 | Channel 4       |          |  |  |  |
| <         | Deactivated     | 6.53 bar |  |  |  |

Abbildung 23: Menü Zeitschlatuhr 1 / 2

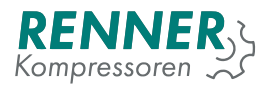

|       | Schedule |             |          |        |  |
|-------|----------|-------------|----------|--------|--|
| Chann | el 5     | Channel 6   |          | ><br>< |  |
| <     |          | Deactivated | 6.52 bar | X      |  |

Abbildung 24: Menü Zeitschlatuhr 2 / 2

|           | Schedule     |             |           |          |   |
|-----------|--------------|-------------|-----------|----------|---|
|           | Scheduler is | s turned of | f         |          | > |
| Channel 1 |              |             | Channel 2 |          |   |
| Channel 3 | }            |             | Channel 4 |          |   |
| <         |              | Deact       | tivated   | 6.53 bar | X |

Abbildung 25: Menü Zeitschaltuhr - Einstellung Kanal 1

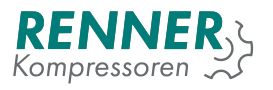

#### 2.4.4. Fernbedienung

|         | Remote control |            |         |          |   |  |
|---------|----------------|------------|---------|----------|---|--|
| Start c | ontrol         | Pres       | sure co | ntrol    |   |  |
| Auto re | Auto restart   |            |         |          |   |  |
|         |                |            |         |          |   |  |
| <       |                | Deactivate | ed      | 0.00 bar | X |  |

Abbildung 26: Menü Fernbedienung

| Remote control / Start control |      |             |          |   |  |
|--------------------------------|------|-------------|----------|---|--|
| Start so                       | urce | Internal 🔻  |          |   |  |
|                                |      |             |          |   |  |
|                                |      |             |          |   |  |
|                                |      |             |          |   |  |
| <                              |      | Deactivated | 0.00 bar | X |  |

Abbildung 27: Fernbedienung / Startkontrolle

| Tabelle 11: Menü | Startkontrolle |
|------------------|----------------|
|------------------|----------------|

| Parameter      | Beschreibung                                                                                                    | Zugriffsberechtigung |
|----------------|----------------------------------------------------------------------------------------------------|----------------------|
| Startkontrolle | Lokal oder extern Ein-/Ausschalten. Für Extern<br>muss ein Digitaleingang mit der Funktion "Fern-Ein-<br>Aus"konfiguriert werden. | Endkunde             |

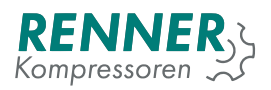

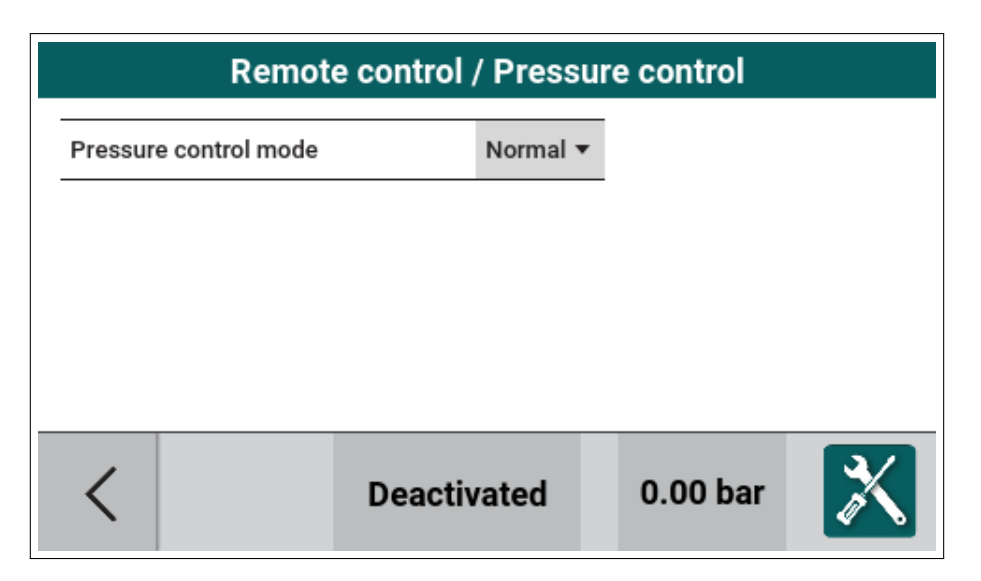

| Parameter          | Beschreibung                                                                                                    | Zugriffsberechtigung |
|--------------------|----------------------------------------------------------------------------------------------------|----------------------|
| Druckfreigabemodus | Lokal - Der Regler verwendet das vom internen Druck-<br>sensor abgeleitete Last-/Leerlaufsignal. GLW - die<br>Steuerung verwendet das Last-/Leerlaufsignal vom<br>GLW-Master über Bus. Einstellung GLW ist auch not-<br>wendig, wenn es sich um den Masterkompressor han-<br>delt. Extern - die Steuerung verwendet das Last-<br>/Leerlaufsignal vom Digitaleingang. | Endkunde             |
| Druckbandauswahl   | Zeitschaltuhr - Das aktive Druckband wird von der inte-<br>grierten Zeitschaltuhr aktiviert. Digitaleingang - Das ak-<br>tive Druckband wird über eine Digitaleingangsfunktion<br>geschaltet.                                                                                                    | Endkunde             |
| Druckvorgabe       | Lokal - Es werden die Druckschaltschwellen des akti-<br>ven Druckbandes in der Steuerung verwendet. Modbus<br>- Wenn Druckschaltschwellen gesendet werden, wer-<br>den die steuerungseigenen Einstellungen ignoriert. Si-<br>cherheitsrelevante Einstellungen bleiben dennoch ak-<br>tiv.                                                                            | Endkunde             |

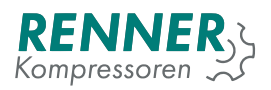

| Remote control / Auto restart |             |         |      |   |          |   |
|-------------------------------|-------------|---------|------|---|----------|---|
| Auto res                      | start delay | sec     | 15   |   |          |   |
| Auto restart function active  |             |         | OFF  | • |          |   |
|                               |             |         |      |   |          |   |
|                               |             |         |      |   |          |   |
|                               |             |         |      |   |          |   |
| <                             |             | Deactiv | ated |   | 4.75 bar | X |

Abbildung 29: Fernbedienung / Automatischer Wiederanlauf

| Tabelle 13: | Menü | Automatischer | Wiederanlauf |
|-------------|------|---------------|--------------|
|             |      |               |              |

| Parameter           | Beschreibung                                             | Zugriffsberechtigung |
|---------------------|----------------------------------------------------------|----------------------|
| Automatischer Wie   | - AUS oder AN deaktiviert oder aktiviert den selbststän- | Endkunde             |
| deranlauf aktiv     | digen Wiederanlauf nach Stromausfall.                    |                      |
| Wiederanlaufverzöge | ungVerzögerung für den Wiederanlauf. Dient dazu, dem     | Endkunde             |
|                     | Verdichter Zeit zur Entlastung zu geben.                 |                      |

#### 2.4.5. Anzeige

| Display                   |             |          |   |  |
|---------------------------|-------------|----------|---|--|
| Units Time and date       |             |          |   |  |
| Display settings Language |             |          |   |  |
| <                         | Deactivated | 0.00 bar | X |  |

Abbildung 30: Anzeigemenü

Das Menü beinhaltet eine Gruppe von Einstellungen, welche die Benutzeroberfläche betreffen.

#### 2.4.5.1. Einheiten

In Bearbeitung

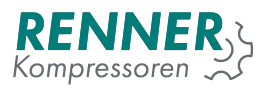

#### 2.4.5.2. Datum und Uhrzeit

| Display / Time and date                                               |                                                                                                    |          |   |  |  |
|-----------------------------------------------------------------------|----------------------------------------------------------------------------------------------------|----------|---|--|--|
| Set time (hh:mm)     Set date (DD-MM-YYYY)       08:09     27-02-2030 |                                                                                                    |          |   |  |  |
| Time format<br>Automatic summer/<br>time switch                       | Time format Image: Constraint of the second second secon |          |   |  |  |
| <                                                                     | Deactivated                                                                                                    | 7.08 bar | X |  |  |

Abbildung 31: Untermenü Datum und Uhrzeit

#### Tabelle 14: Datum und Uhrzeit Parameter

| Parameter                        | Beschreibung                                                                    | Zugriffsberechtigung |
|----------------------------------|---------------------------------------------------------------------------------|----------------------|
| Uhrzeit einstellen               | Einstellen der aktuellen Uhrzeit                                                | Endkunde             |
| Datum einstellen                 | Einstellen des aktuellen Datums                                                 | Endkunde             |
| Zeitformat                       | Auswahlmöglichkeit der Uhrzeitanzeige im Format 24h oder 12h                    | Endkunde             |
| automatische Zeitum-<br>stellung | Wählen Sie aus, ob die Steuerung Sommer-/Winterzeit automatisch umstellen soll. |                      |

#### 2.4.5.3. Anzeigeneinstellungen

In Bearbeitung

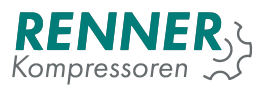

#### 2.4.5.4. Sprache

|          | Display / La | Language |
|----------|--------------|----------|
| Language | Eng          | English  |
|          |              | Deutsch  |
|          |              | Polski   |
|          |              |          |
|          |              |          |
| <        | Deactivate   |          |

Abbildung 32: Untermenü Sprachauswahl

In diesem Menü wird die Sprache der Benutzeroberfläche ausgewählt.

#### 2.4.6. Servicedaten

|             | Service     |                   | <b>1/</b> 2 |
|-------------|-------------|-------------------|-------------|
| Maintenance |             |                   | >           |
| Air filter  |             | COUNTER OFF       |             |
| Oil filter  |             | 5 h<br>to warning |             |
| <           | Deactivated | 7.08 bar          | X           |

Abbildung 33: Servicezählermenü

Das Menü beinhaltet die Einstellungen des Servicezählers und den jährlichen Wartungszähler. Die Hauptansicht des Menüs listet alle verfügbaren Zähler auf.

Jeder Zähler wird als Feld mit dem Namen und Status des Zählers dargestellt. Der Status gibt an, wie viele Stunden noch verbleiben, bis der Zähler abläuft. Wenn der Zähler 0 erreicht, wird der Ablauf mit einem Warnsymbol angezeigt und der Status zeigt an, wie viele Stunden bis zum Auftreten des Fehlers verbleiben (wenn die Fehlerfunktion aktiviert ist - siehe 2.4.6.2.).

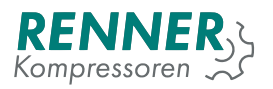

#### 2.4.6.1. Grundsätzliche Wartungseinstellungen

| Service / General maintenance settings |                                     |                 |       |   |          |   |
|----------------------------------------|-------------------------------------|-----------------|-------|---|----------|---|
| Last mai<br>Next ma                    | ntenance: 27-02<br>intenance: 27-02 | -2030<br>2-2031 |       |   | ANN      |   |
| Mainten                                | Maintenance once per year           |                 |       |   |          |   |
| Shutdown after<br>maintenance exceded  |                                     |                 | Yes   | • |          |   |
| Time range after exceeded h            |                                     |                 | 20    |   |          |   |
|                                        |                                     |                 |       |   |          |   |
| <                                      |                                     | Deactiv         | /ated |   | 7.07 bar | X |

Abbildung 34: Untermenü Wartung

Im Menü Wartung hat der Benutzer unter anderem die Möglichkeit eine jährliche Wartungsmeldung zu aktivieren.

| Parameter             | Beschreibung                                               | Zugriffsberechtigung |
|-----------------------|------------------------------------------------------------|----------------------|
| Bestätigungstaste     | Bestätigen Sie, dass die Wartung durchgeführt wurde.       | Service              |
| jährliche Wartung     | Wenn jährliche Wartung nicht aktiviert ist, wird nur das   |                      |
|                       | Datum der letzen Wartung abgespeichert. Wenn jährli-       |                      |
|                       | che Wartung aktiviert wurde, wird auch noch das Datum      |                      |
|                       | der nächsten Wartung angezeigt.                            |                      |
| Aktivierung jährliche | Ja/Nein aktiviert oder deaktiviert die jährliche Wartungs- | Service              |
| Wartung               | erinnerung                                                 |                      |
| Wartungsabschaltung   | Ja/Nein aktiviert oder deaktiviert die Abschaltung, falls  | Service              |
|                       | Wartungsintervalle und zusätzlich die eingetragene         |                      |
|                       | Zeit im Parameter Äbschalten nach Überschreitung           |                      |
|                       | von"überschritten sind.                                    |                      |
| Abschalten nach       | Wenn Wartungsintervalle abgelaufen sind, läuft der         | Service              |
| Überschreitung von    | Kompressor noch so lange, bis diese Zeit zusätzlich ab-    |                      |
|                       | gelaufen ist. Voraussetzung dafür ist die Aktivierung der  |                      |
|                       | Wartungsabschaltung.                                       |                      |

#### Tabelle 15: Grundsätzliche Wartungseinstellungen

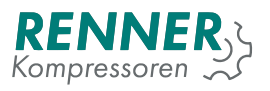

#### 2.4.6.2. Servicestunden Einstellungen

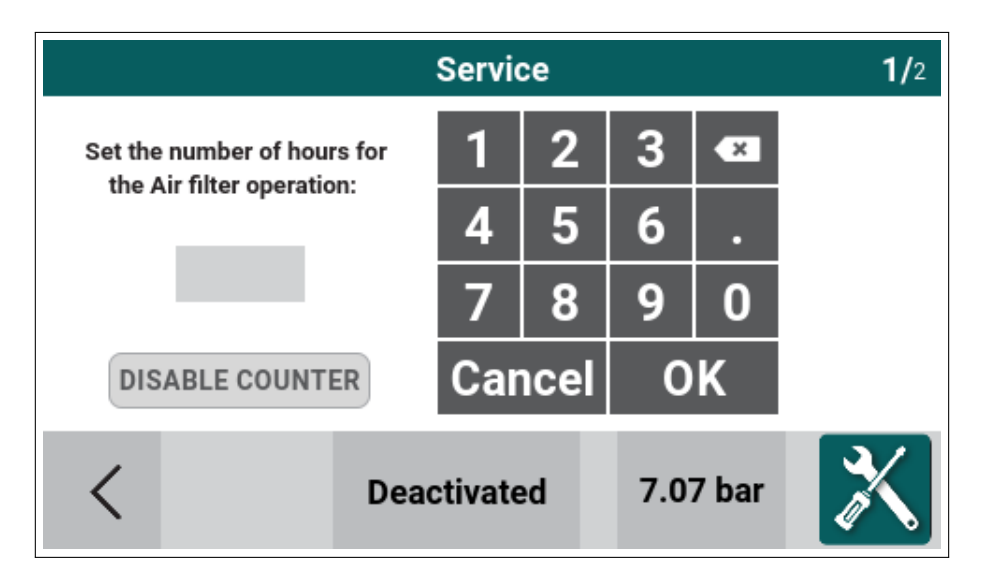

Abbildung 35: Servicezähler Einstellungen

Um einen Servicezähler einzustellen drückt man einfach auf das Feld des jeweiligen Zählers.

Über das Menü kann der Benutzer die Anzahl der Stunden ändern, nach denen die Steuerung eine Wartungsmeldung ausgibt, wenn der Zähler bis 0 abgelaufen ist. Durch Eingabe der Stundenzahl wird der Zähler aktiviert. Um den Zähler zu deaktivieren, drücken Sie die Taste "Überwachung deaktivieren".

#### 2.4.7. E/A Konfiguration

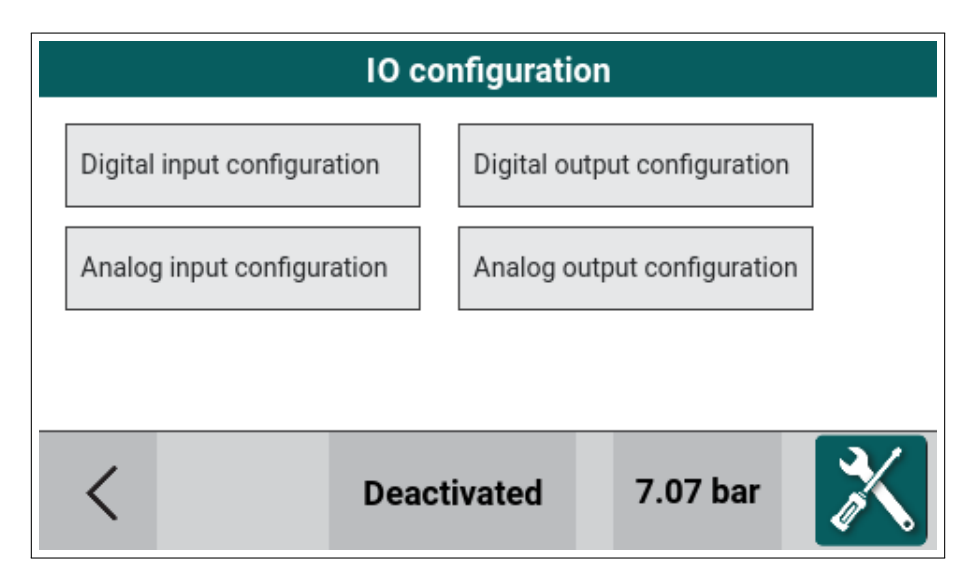

Abbildung 36: Menü E/A Konfiguration

Das Menü E/A-Konfiguration gruppiert die Einstellungen, die den Ein- und Ausgängen der Steuerung zugeordnet sind. Hier können den Ein- und Ausgängen unterschiedliche Funktionen zugeordnet werden.

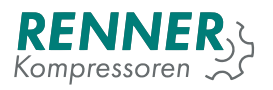

#### 2.4.7.1. Konfiguration Digitaleingänge

| IO configuration / Digital inputs configuration |      |             |              |         | <b>1/</b> 2 |
|-------------------------------------------------|------|-------------|--------------|---------|-------------|
| 1. Digital input 1                              | N0 🔻 | Externa     | l Start-Stop | •       |             |
| 2. Digital input 2                              | N0 🔻 | Label       | Ge           | neric 🕨 | /           |
| 3. Digital input 3                              | N0 🕶 | Force m     | nax setpoint | •       |             |
| 4. Digital input 4                              | NO 🕶 | I           | Free         | •       |             |
| <                                               |      | Deactivated | 7.08 b       | ar 🔰    | K           |

Abbildung 37: Menü Digitaleingänge

In diesem Menü kann der Benutzer den digitalen Eingängen Funktionen zuweisen. Die Steuerung ermöglicht es dem Benutzer, die Funktion jedes verfügbaren Eingangs zu definieren. Werden E/A-Erweiterungen verwendet, dann sind auch diese Eingänge hier zu konfigurieren.

| Parameter              | Beschreibung                                                                                                    | Zugriffsberechtigung |
|------------------------|----------------------------------------------------------------------------------------------------|----------------------|
| Frei                   | Diesem Eingang ist keine Funktion zugewiesen                                                                                                    | Endkunde             |
| Warnung                | Das Schalten des Eingangs löst eine Warnung aus, die<br>individuell benannt werden kann. Diese Funktion kann<br>mehrfach verwendet werden.                                                                                      | Endkunde             |
| Störung                | Das Schalten des Eingangs löst eine Störung aus, die<br>individuell benannt werden kann. Diese Funktion kann<br>mehrfach verwendet werden.                                                                                      | Endkunde             |
| Fern-Ein-Aus           | Mit dieser Funktion kann der Kompressor über einen<br>digitalen Eingang gestartet werden. Es kann nur einem<br>Eingang zugewiesen werden                                                                                        | Endkunde             |
| Extern Last-Leerlauf   | Externes Last-Leerlaufsignal von Übergeordneter<br>Steuerung. Der Kompressor geht nur in Last, wenn                                                                                                    | Endkunde             |
| 100Mindestdrehzahl 2   | Wenn eingestellt, wird die zweite Mindestdrehzahl für<br>den Motor ausgewählt.                                                                                                    | Endkunde             |
| Frequenzumrichterstöru | n <b>p</b> igitaler Eingang für die Frequenzumrichterstörung.<br>Wird im Stillstand nicht abgefragt.                                                                                                    | Endkunde             |
| Druckband 1            | Aktiviert Druckband 1 als aktives Band.                                                                                                    | Endkunde             |
| Druckband 2            | Aktiviert Druckband 2 als aktives Band.                                                                                                    | Endkunde             |
| Druckband 3            | Aktiviert Druckband 3 als aktives Band.                                                                                                    | Endkunde             |
| Druckband 4            | Aktiviert Druckband 4 als aktives Band.                                                                                                    | Endkunde             |
| Trockner bereit        | Ein Potentialfreier Kontakt des Trockners zeigt an, dass<br>der Trockner nicht ordnungsgemäß funktioniert. Wenn<br>dieser Eingang aktiv ist, schaltet sich der Kompressor<br>aus. Das Verhalten ähnelt einem behebbaren Fehler. | Endkunde             |

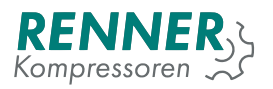

#### 2.4.7.2. Konfiguration Digitalausgänge

| IO configuration / Digital outputs configuration |      |             |          |          |
|--------------------------------------------------|------|-------------|----------|----------|
| Digital output 1                                 | NC   |             | Υ        |          |
| Digital outputs 2-4                              | NC   |             | •        | <b>_</b> |
| Digital output 5                                 | NO 🔻 | FC Enable   |          | /        |
| Digital output 6                                 | NO 🕶 | D           | rain 🕨   | $\leq$   |
| <                                                |      | Deactivated | 7.07 bar | X        |

Abbildung 38: Menü Digitalausgänge

In diesem Menü kann der Benutzer den digitalen Eingängen Funktionen zuweisen. Die Steuerung ermöglicht es dem Benutzer, die Funktion jedes verfügbaren Eingangs zu definieren. Werden E/A-Erweiterungen verwendet, dann sind auch diese Eingänge hier zu konfigurieren. Die ersten vier Digitalausgänge sind reserviert und werden für Stern-Dreieckstart und Magnetventil verwendet.

| Parameter         | Beschreibung                                              | Zugriffsberechtigung |
|-------------------|-----------------------------------------------------------|----------------------|
| Frei              | Der Ausgang hat keine Funktion                            | Endkunde             |
| Ableiter          | Diese Funktion schaltet in Abhängikeit der eingestellten  | Endkunde             |
|                   | Ableiterintervalle.                                       |                      |
| FU Freigabe       | Start/Stopsignal für Frequenzumrichter. Wird verwen-      | Endkunde             |
|                   | det, wenn FU nicht über Bus eingebunden ist.              |                      |
| Lüfter            | Ausgang schaltet gemäß den eingestellten Temperatu-       | Endkunde             |
|                   | ren im Menü Lüfter.                                       |                      |
| Trockner          | Diese Ausgangsfunktion wird aktiviert wenn Trockner-      | Endkunde             |
|                   | vorlauf verwendet werden soll. Sie schaltet sofort nach   |                      |
|                   | drücken der Starttaste. Nach Ablauf der Vorlaufzeit star- |                      |
|                   | tet dann auch der Motor.                                  |                      |
| Warnung           | Dieser Ausgang ist aktiviert wenn eine Warnung auftritt.  | Endkunde             |
| Störung           | Dieser Ausgang ist aktiviert wenn eine Störung auftritt.  | Endkunde             |
| Bereit            | Dieser Ausgang ist aktiviert wenn Der Kompressor ein-     | Endkunde             |
|                   | geschaltet, störungsfrei und startbereit ist.             |                      |
| Motorlauf         | Dieser Ausgang ist aktiviert wenn der Motor läuft.        | Endkunde             |
| Lastlauf          | Dieser Ausgang ist aktiviert wenn das Lastventil akti-    | Endkunde             |
|                   | viert ist.                                                |                      |
| Warnung / Störung | Ausgang schaltet wenn eine Warnung oder eine Stö-         | Endkunde             |
|                   | rung anliegt.                                             |                      |
| Schaltuhrkanal 1  | Der Ausgang schaltet wenn Schaltuhrkanal 1 aktiv ist.     | Endkunde             |
| Schaltuhrkanal 2  | Der Ausgang schaltet wenn Schaltuhrkanal 2 aktiv ist.     | Endkunde             |
| Schaltuhrkanal 3  | Der Ausgang schaltet wenn Schaltuhrkanal 3 aktiv ist.     | Endkunde             |
| Schaltuhrkanal 4  | Der Ausgang schaltet wenn Schaltuhrkanal 4 aktiv ist.     | Endkunde             |
| Schaltuhrkanal 5  | Der Ausgang schaltet wenn Schaltuhrkanal 5 aktiv ist.     | Endkunde             |
| Schaltuhrkanal 6  | Der Ausgang schaltet wenn Schaltuhrkanal 6 aktiv ist.     | Endkunde             |

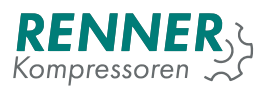

| Parameter        | Beschreibung                                          | Zugriffsberechtigung |
|------------------|-------------------------------------------------------|----------------------|
| Schaltuhrkanal 7 | Der Ausgang schaltet wenn Schaltuhrkanal 7 aktiv ist. | Endkunde             |
| Schaltuhrkanal 8 | Der Ausgang schaltet wenn Schaltuhrkanal 8 aktiv ist. | Endkunde             |

#### 2.4.7.3. Konfiguration Analogeingänge

| IO configuration / Analog inputs configuration |                 |          |   |   |
|------------------------------------------------|-----------------|----------|---|---|
| 1. Analog input 1                              | Net pr          | essure   | • |   |
| 2. Analog input 2                              | System pressure |          | • | / |
| 3. Analog input 3                              | Free            |          | • |   |
| 4. Analog input 4                              | Free            |          | • |   |
| <                                              | Deactivated     | 7.08 bar |   | K |

Abbildung 39: Menü Analogeingänge

Dieses Menü ermöglicht es dem Benutzer, den Analogeingängen Sensoren zuzuweisen.

Tabelle 18: Belegung 4-20mA Analogeingänge

| Parameter         | Beschreibung                                                                                           | Zugriffsberechtigung |
|-------------------|----------------------------------------------------------------------------------------------------|----------------------|
| Frei              | Dieser Eingang wird nicht verwendet                                                                    | Endkunde             |
| Netzdrucksensor   | Der Eingang wertet den Netzdruck aus. Dieser Eingang ist essenziell für die Steuerung des Kompressors. |                      |
| Systemdrucksensor | Der Eingang wertet den Systemdruck des Verdichters                                                     | Endkunde             |
|                   | aus.                                                                                                   |                      |

Tabelle 19: Belegung Temperatureingänge

| Parameter       | Beschreibung                                         | Zugriffsberechtigung |
|-----------------|------------------------------------------------------|----------------------|
| Frei            | Dieser Eingang wird nicht verwendet                  | Endkunde             |
| Temperatur      | Eingang für die Überwachung der Verdichtertemperatur | Endkunde             |
| Motortemperatur | Eingang zur Auswertung eines Motor-PTC               | Endkunde             |

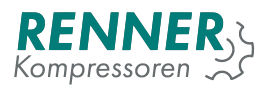

#### 2.4.7.4. Konfiguration Analogausgänge

| IO configuration / Analog outputs configuration |  |             |            |          |  |
|-------------------------------------------------|--|-------------|------------|----------|--|
| Analog output 1                                 |  | Ana         | Analog VFD |          |  |
| Analog output 2                                 |  | 1           | Free       |          |  |
|                                                 |  |             |            |          |  |
|                                                 |  |             |            |          |  |
|                                                 |  |             |            |          |  |
| <                                               |  | Deactivated | 0.00 bar   | <b>X</b> |  |

Abbildung 40: Menü Analogausgänge

#### Tabelle 20: Belegung 4-20mA Analogausgänge

| Parameter            | Beschreibung                                     | Zugriffsberechtigung |
|----------------------|--------------------------------------------------|----------------------|
| Frei                 | Der Ausgang hat keine Funktion                   |                      |
| Sollwert Frequenzum- | Gibt einem Frequenzumrichter die Geschwindigkeit | Endkunde             |
| richter              | über 4-20mA vor.                                 |                      |
| Lüfter               | Sollwert für Lüfter                              | Endkunde             |

#### 2.4.8. Netzwerkeinstellungen

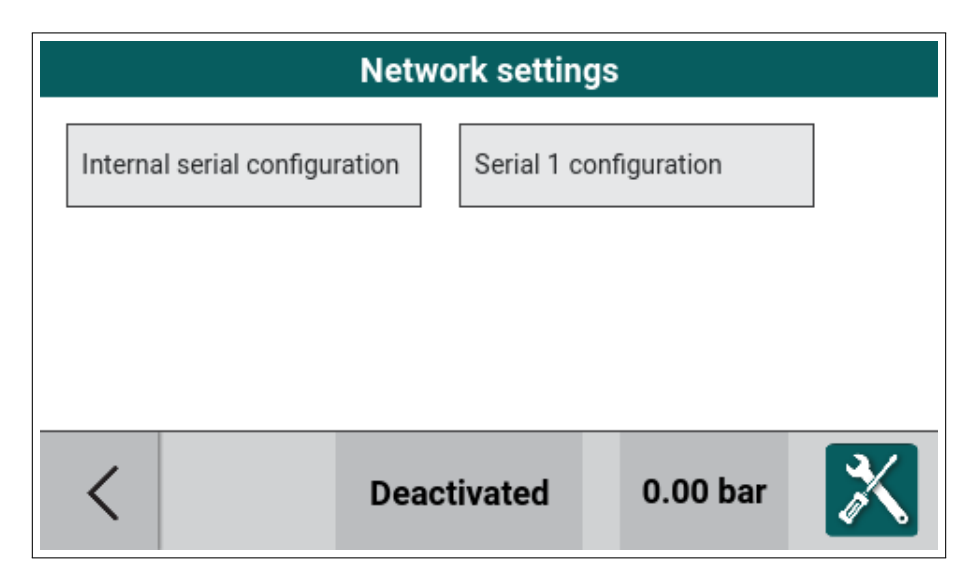

Abbildung 41: Parameter Interne serielle Schnittstelle
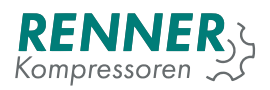

|                                  | Network Settings / Serial |         |       |   |          |     |  |
|----------------------------------|---------------------------|---------|-------|---|----------|-----|--|
| Internal serial<br>baudrate      |                           | 19      | 9200  | • |          |     |  |
| Internal serial parity           |                           | NoParit |       | • |          | · ∕ |  |
| Internal serial stop<br>bits     |                           | One     |       | • |          | - 2 |  |
| Internal serial<br>function      |                           | N       | one   | • |          |     |  |
| Internal serial RTU m<br>timeout | aster                     |         | 200   | ) |          |     |  |
| <                                | Co                        | mpre    | ssion |   | 8.00 bar | X   |  |

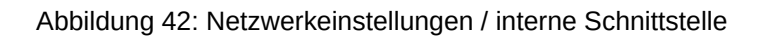

| Tabelle | 21: F | Parameter | Interne | serielle | Schnittstelle |
|---------|-------|-----------|---------|----------|---------------|
|         |       |           |         | 000      | 00            |

| Parameter          | Beschreibung                                             | Zugriffsberechtigung |
|--------------------|----------------------------------------------------------|----------------------|
| Baudrate           | Baudrate der internen Frequenzumrichter Schnittstelle    |                      |
| Parität            | Die Parität der Schnittstelle. Mögliche Auswahl: keine,  | Service              |
|                    | gerade oder ungerade (Default: gerade)                   |                      |
| Stopbits           | Mögliche Auswahl: 1, 1.5, 2 (Default: 1)                 | Service              |
| Funktion           | Keine - der Schnittstelle ist keine Funktion zugewiesen. | Service              |
|                    | Modbus Master - Die Masterfunktion um einen Umrich-      |                      |
|                    | ter anzusteuern ist aktiv. (Default: Keine)              |                      |
| RTU Master Timeout | Wartezeit für Bus-Rückmeldungen in ms. Wird diese        | Service              |
|                    | überschritten, wird eine Bus-Kommunikationsstörung       |                      |
|                    | ausgelöst. (Default: 200)                                |                      |

| Net                            | <b>2/</b> 4 |     |          |   |  |   |
|--------------------------------|-------------|-----|----------|---|--|---|
| Serial 1 baudrate              |             | 19  | 200      | ۲ |  |   |
| Serial 1 parity                | Even        |     | nParity  | ۲ |  | > |
| Serial 1 stop bits             |             | One |          | ۲ |  |   |
| Serial 1 function              |             |     | one      | ۲ |  | < |
| Serial 1 RTU master<br>timeout |             |     | 200      |   |  |   |
| <                              | Compression |     | 8.00 bar | X |  |   |

Abbildung 43: Network settings / serial parameters

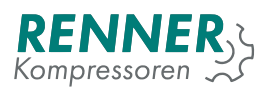

| Tabelle 22: Seriell | Slot 2 | Konfiguration |
|---------------------|--------|---------------|
|---------------------|--------|---------------|

| Parameter          | Beschreibung                                                                                                    | Zugriffsberechtigung |
|--------------------|----------------------------------------------------------------------------------------------------|----------------------|
| Baudrate           | Baudrate der Erweiterungsschnittstelle in Slot 2 (De-<br>fault: 19200)                                                                               | Service              |
| Parität            | Die Parität der Schnittstelle. Mögliche Auswahl: keine, gerade oder ungerade (Default: Keine)                                                        | Service              |
| Stopbits           | Mögliche Auswahl: 1, 1.5, 2 (Default: 1)                                                                                                    | Service              |
| Funktion           | Keine - der Schnittstelle ist keine Funktion zugewiesen.<br>GLW-Slave - der Kompressor wird von einer anderen<br>Steuerung über Modbus fergesteuert. | Service              |
| RTU Master Timeout | Wartezeit für Bus-Rückmeldungen in ms. Wird diese<br>überschritten, wird eine Bus-Kommunikationsstörung<br>ausgelöst. (Default: 200)                 | Service              |

Für die Seriellen Slots 1 und 3 gilt die gleiche Beschreibung.

### 2.4.9. Werkseinstellungen

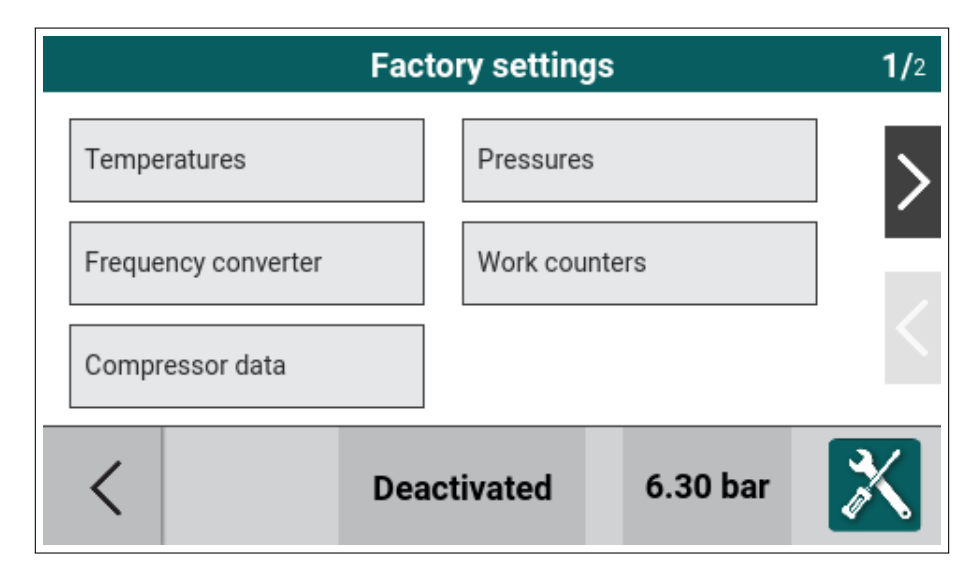

Abbildung 44: Menü Werkseinstellung Seite 1/2

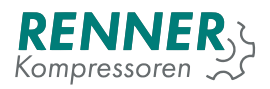

|         | Factory settings |                     |   |          |   |  |
|---------|------------------|---------------------|---|----------|---|--|
| Free ai | ir delivery      | Inverted regulation |   |          |   |  |
| IO Cali | ibration         | Servic              | e |          | < |  |
| <       |                  | Deactivated         | I | 0.00 bar | X |  |

Abbildung 45: Menü Werkseinstellung Seite 2/2

Dieses Menü enthält Parameter, die nur vom Hersteller verändert werden können und sollten.

### 2.4.9.1. Temperaturen

|         | Factory settings / Temperatures |              |          |          |   |  |  |
|---------|---------------------------------|--------------|----------|----------|---|--|--|
| Overten | nperature fault                 | °C           | Inactive |          |   |  |  |
| Overten | nperature warning               | °C           | Inactive |          |   |  |  |
| Minimu  | m start temperature             | °C           | Inactive |          |   |  |  |
|         |                                 |              |          |          |   |  |  |
|         |                                 |              |          |          |   |  |  |
| <       |                                 | Sched<br>off | uled     | 6.53 bar | X |  |  |

Abbildung 46: Werkseinstellungen / Temperaturen

### Tabelle 23: Menü Temperaturen

| Parameter             | Beschreibung                                            | Zugriffsberechtigung |
|-----------------------|---------------------------------------------------------|----------------------|
| Übertemperaturstörung | Abschalt- / Störschwelle bei zu hoher Verdichtertempe-  | Hersteller           |
|                       | ratur. (Default: 110°C)                                 |                      |
| Übertemperaturwarnung | Warnschwelle bei zu hoher Verdichtertemperatur. (De-    | Hersteller           |
|                       | fault: 105°C)                                           |                      |
| Starttemperatur mini- | Der Kompressorstart wird nur zugelassen, solange die    | Hersteller           |
| mum                   | Verdichtertemperatur höher ist, als die minimale Start- |                      |
|                       | temperatur.                                             |                      |

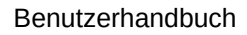

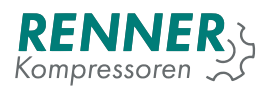

### 2.4.9.2. Drücke

|                     |                       | Factory / | Pressur | es       |   |
|---------------------|-----------------------|-----------|---------|----------|---|
| Net pres<br>maximur | sure fault<br>n value | bar       | 0.00    |          |   |
|                     |                       |           |         |          |   |
|                     |                       |           |         |          |   |
|                     |                       |           |         |          |   |
| <                   |                       | Deactiv   | ated    | 0.00 bar | X |

Abbildung 47: Werkseinstellungen / Drücke

### Tabelle 24: Menü Drücke

| Parameter                     | Beschreibung                                                                                                    | Zugriffsberechtigung |
|-------------------------------|----------------------------------------------------------------------------------------------------|----------------------|
| Netzdruckstörung bei          | Netzdruck-Störschwelle. Wir dieser Wert überschritten,<br>wird die Störung "Netzdruck zu bochäusgelöst Werte-         | Hersteller           |
|                               | bereich [Oberer Alardruck + 0.2 bar - 16 bar]                                                                         |                      |
| Systemdruckstörung aktivieren | Aktivieren oder deaktivieren der Systemdruckstörung.<br>Voraussetzung dafür ist ein vorhander Systemdruck-<br>sensor. | Hersteller           |
| Systemdruckstörung bei        | Auslöseschwelle für Systemdruckstörung.                                                                               | Hersteller           |
| Systemdruckwarnung aktivieren | Aktivieren oder deaktivieren der Systemdruckwarnung.<br>Voraussetzung dafür ist ein vorhander Systemdruck-<br>sensor. | Hersteller           |
| Systemdruckwarnung bei        | Aslöseschwelle füs Systemdruckwarnung.                                                                                | Hersteller           |

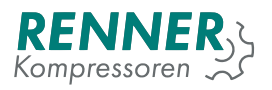

### 2.4.9.3. Frequenzumrichter

| Factory                      | nverter    | 1/4     |          |   |
|------------------------------|------------|---------|----------|---|
| Frequency converter          | c          | FF 🕨    |          |   |
| FC Modbus master             | Internal 🕨 |         |          | > |
| FC Modbus device             | Dai        | nfoss 🔻 |          |   |
| FC Modbus slave ID           |            | 1       |          |   |
| FC communication error timer | ms         | 1000    |          |   |
| <                            | Deactiv    | ated    | 0.00 bar | X |

Abbildung 48: Werkseinstellungen / Frequenzumrichter Seite 1/4

The menu contains all the settings that are associated with the frequency converter control algorithm.

| Parameter                    | Beschreibung                                                                                           | Zugriffsberechtigung |  |  |
|------------------------------|----------------------------------------------------------------------------------------------------|----------------------|--|--|
| Frequenzumrichter            | Frequenzumrichteranbindung auswählen.                                                                  | Hersteller           |  |  |
|                              | • AOS - Steuerung hat Stern-Dreieckkonliguration                                                       |                      |  |  |
|                              | <ul> <li>Analog - Steuerung gibt Frequenzumrichter die<br/>Geschwindigkeit über 4-20mA vor.</li> </ul> |                      |  |  |
|                              | <ul> <li>Modbus - Steuerung ist über Modbus mit Fre-<br/>quenzumrichter verbunden.</li> </ul>          |                      |  |  |
| FU Modbus Master             | Auswahl der Schnittstelle, an welcher der Frequenzum-<br>richter angebunden wird. (Default: intern)    | Hersteller           |  |  |
| FU Modbusprotokoll           | Auswahl des anzubindenden Umrichters. (Default: Danfoss)                                               | Hersteller           |  |  |
| FU Modbus Slave<br>Adresse   | Hier wird die Busadresse des Frequenzumrichters ein-<br>getragen. (Default: 1).                        | Hersteller           |  |  |
| FU Kommunikations-<br>fehler | Timeout-Zeit für Meldung "Kommunikattionsstörung zum Frequenzumrichter".                               | Hersteller           |  |  |

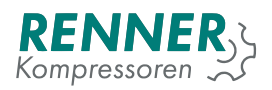

|          | <b>2/</b> 4     |           |      |          |   |
|----------|-----------------|-----------|------|----------|---|
| Proport  | ional gain      | %/<br>bar | 100  |          |   |
| Integral | gain            | sec       | 20   |          | > |
| Absolut  | e minimum speed | %         | 30   |          |   |
| Minimu   | m speed 1 limit | %         | 30   |          | < |
| Minimu   | m speed 2 limit | %         | 40   |          |   |
| <        |                 | Deactiv   | ated | 0.00 bar | X |

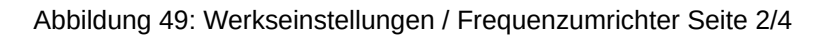

| Parameter                  | Beschreibung                                                                                                    | Zugriffsberechtigung |  |
|----------------------------|----------------------------------------------------------------------------------------------------|----------------------|--|
| Proportionalfaktor         | IfaktorProportionalanteil des PI-Reglers. Ein höherer Wert,<br>beschleunigt die Regelung und umgekehrt.                      |                      |  |
| Nachstellzeit              | Integralanteil des PI-Reglers. Eine längere Zeit, ver-<br>langsamt die Regelung und umgekehrt.                               | Hersteller           |  |
| Mindestdrehzahl<br>absolut | Geringste zugelassene Drehzahl des Motors in %. Ver-<br>hindert eine niedrigere Einstellung der Mindestdrehzah-<br>len 1 + 2 | Hersteller           |  |
| Mindestdrehzahl 1          | Eingestellte Mindestdrehzahl des Kompressors. Kann<br>nicht niedriger gestellt werden als die Mindestdrehzahl<br>absolut.    | Service              |  |
| Mindestdrehzahl 2          | Eine alternative Mindestdrehzahl, welche entweder zeitverzögert, oder über Digitaleingang aktiviert werden kann.             | Hersteller Service   |  |

| Tahalla ( | 26 · N       | Monü  | Eron | IIION7II | mrichtor |
|-----------|--------------|-------|------|----------|----------|
| Tabelle 2 | <u>20.</u> i | vienu | 1164 | uenzu    |          |

|                 | Factor              | y / Freq   | uency co | onverter | <b>3/</b> 4 |
|-----------------|---------------------|------------|----------|----------|-------------|
| Maximu          | ım speed limit      | %          | 100      |          |             |
| Change<br>after | minimum speed       | min        | 2        |          | >           |
| Start pro       | essure speed<br>on  | bar        | 100      |          | _           |
| Pressur         | e gradient          | mA/<br>bar | 0        |          | <           |
| tempera         | ature related speed | °C         | 0        |          |             |
| <               |                     | Deactiv    | vated    | 0.00 bar | X           |

Abbildung 50: Werkseinstellungen / Frequenzumrichter Seite 3/4

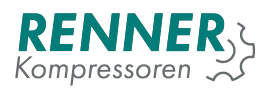

| Parameter                                        | Beschreibung                                                                                                    | Zugriffsberechtigung |
|--------------------------------------------------|----------------------------------------------------------------------------------------------------|----------------------|
| Maximale Drehzahl                                | Höchste zugelassene Drehzahl des Motors. Über die-<br>sen Parameter kann der Kompressor bei Bedarf ge-<br>drosselt werden um beispielsweise den Aufnahme-<br>strom zu reduzieren.                                                               | Hersteller Service   |
| Mindestdrehzahl<br>ändern nach                   | Mit diesem Parameter kann man die Zeit für die Um-<br>schaltung auf Mindestdrehzahl 2 einstellen.                                                                                                    | Hersteller           |
| Steigung für druckab-<br>hängige Reduktion       | Dieser Parameter definiert die Reduzierung der Dreh-<br>zahl in mA/bar. 20mA entsprechen 100% der im Um-<br>richter eingestellten maximalen Frequenz. Bei verbin-<br>dung über Modbus wird das Signal äquivalent zu den<br>mA-Werten reduziert. | Hersteller           |
| Temperaturabhängige<br>Drehzahlreduzierung<br>ab | Wenn die eingetragene Temperatur überschritten wird,<br>beginnt eine Reduzierung des Drehzahlsignals an den<br>Frequenzumrichter.                                                                                                    | Hersteller           |

### Tabelle 27: Menü Frequenzumrichter

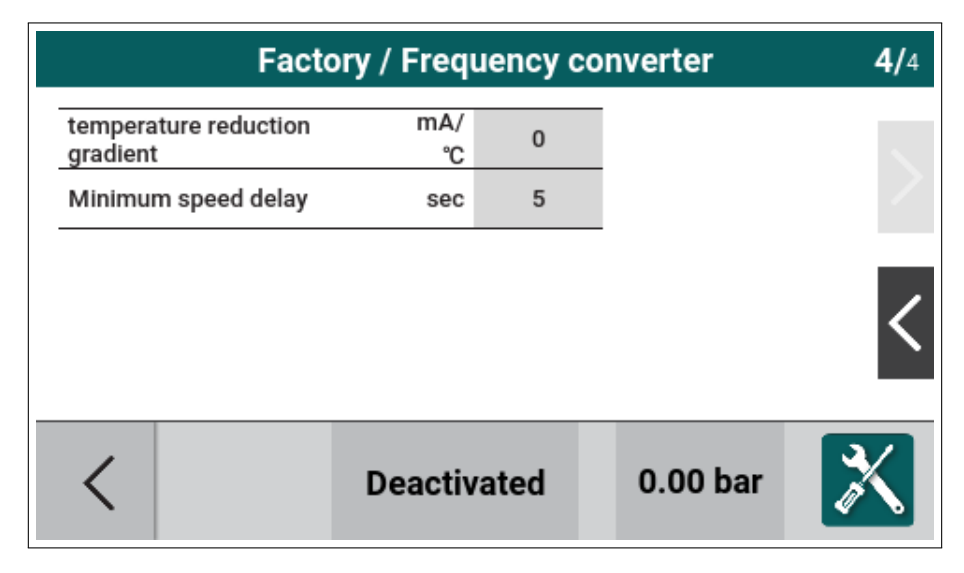

Abbildung 51: Werkseinstellungen / Frequenzumrichter Seite 4/4

### Tabelle 28: Menü Frequenzumrichter

| Parameter                           | Beschreibung                                                                                                    | Zugriffsberechtigung |
|-------------------------------------|----------------------------------------------------------------------------------------------------|----------------------|
| Steigung Temperatur-<br>reduzierung | Dieser Parameter definiert die Reduzierung der Dreh-<br>zahl in mA/°C. Wird additiv auf die Druckabhängige Re-<br>duktion angewendet. | Hersteller           |

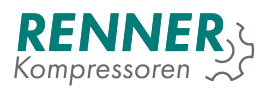

### 2.4.9.4. Betriebsstundenzähler

| Factory / Work counters |   |          |      |     |       |   |
|-------------------------|---|----------|------|-----|-------|---|
| Motor work time         |   | 1        | 2    | 3   | ×     |   |
|                         |   | 4        | 5    | 6   |       |   |
|                         |   | 7        | 8    | 9   | 0     |   |
|                         |   | Car      | ncel | 0   | K     |   |
| <                       | D | eactivat | ed   | 0.0 | 0 bar | X |

Abbildung 52: Werkseinstellungen / Betriebsstundenzähler

| Tabelle 29: Menü Betriebsstundenzähler |
|----------------------------------------|
|                                        |

| Parameter             | Beschreibung                                                                                                    | Zugriffsberechtigung |
|-----------------------|----------------------------------------------------------------------------------------------------|----------------------|
| Betriebsstunden       | Zählt die Zeit, in welcher der Motor aktiviert war. Dieser                                                                                                    | Service              |
|                       | Parameter ist einstellbar um die Stunden des Kompres-<br>sors einzutragen hei z B. Nachrüstungen oder Ersatz                                                           |                      |
| Laststunden           | Zählt die Zeit, in welcher das Lastrelais aktiviert war.<br>Dieser Parameter ist einstellbar um die Stunden des<br>Kompressors einzutragen bei z.B. Nachrüstungen oder | Service              |
|                       | Ersatz.                                                                                                    |                      |
| Betriebsstunden total | Zählt die Betriebsstunden, in welcher die Steuerung den Motor aktiviert hat. Nicht justierbar.                                                                         | Kein Zugriff         |
| Laststunden total     | Zählt die Laststunden, in welcher die Steuerung das Lastrelais aktiviert hat. Nicht justierbar.                                                                        | Kein Zugriff         |

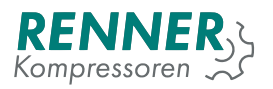

### 2.4.9.5. Maschinenpass

| Factory settings / Compressor Data |       |            |       |          |            |
|------------------------------------|-------|------------|-------|----------|------------|
| Serial nu                          | umber | 53400      | 1259  |          |            |
| Free air delivery                  |       | m3/<br>min | m3/ 0 |          |            |
| Maximum startups 0                 |       |            |       |          |            |
|                                    |       |            |       |          |            |
|                                    |       |            |       |          |            |
| <                                  |       | Deactivat  | ed    | 6.32 bar | X          |
|                                    |       |            |       |          | <b>v v</b> |

Abbildung 53: Werkseinstellungen / Maschinenpass

#### Tabelle 30: Menü Maschinenpass

| Parameter             | Beschreibung                                          | Zugriffsberechtigung |
|-----------------------|-------------------------------------------------------|----------------------|
| Seriennummer          | Eintrag der Seriennummer des Kompressors. Auch zu     | Hersteller           |
|                       | finden auf dem Typenschild                            |                      |
| Liefermenge           | Liefermenge des Kompressors.                          | Hersteller           |
| Maximale Schaltspiele | Wenn die eingestellte Starthäufigkeit innerhalb einer | Hersteller           |
| / h                   | Stunde erreicht wurde, bleibt der Kompressor nicht    |                      |
|                       | mehr stehen bis nicht eine volle Stunde seit dem ers- |                      |
|                       | ten dazu zählenden Start verstrichen ist              |                      |

#### 2.4.9.6. Liefermenge

In Bearbeitung

### 2.4.9.7. Invertierte Regelung

In Bearbeitung

#### 2.4.9.8. Ausloggen

In Bearbeitung

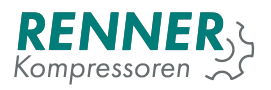

### 2.4.9.9. IO-Kalibrierung

| Facto                  | Factory settings / IO calibration |          |             |  |  |
|------------------------|-----------------------------------|----------|-------------|--|--|
|                        | mA min                            | mA max   |             |  |  |
|                        | 4.00                              | 20.00    | <b>&gt;</b> |  |  |
| Analog input 0 2.36 mA | LATCH                             | LATCH    | ·           |  |  |
|                        | 4.00                              | 20.00    |             |  |  |
| 5.42 mA                | LATCH                             | LATCH    |             |  |  |
| <                      | Deactivated                       | 0.00 bar | X           |  |  |

Abbildung 54: Werkseinstellungen - IO-Kalibrierung

### 2.4.9.10. Service

In Bearbeitung

### 2.4.10. Diagnose

In Bearbeitung

### 2.5. Benachrichtigungen

### 2.5.1. Fehlende Berechtigungen

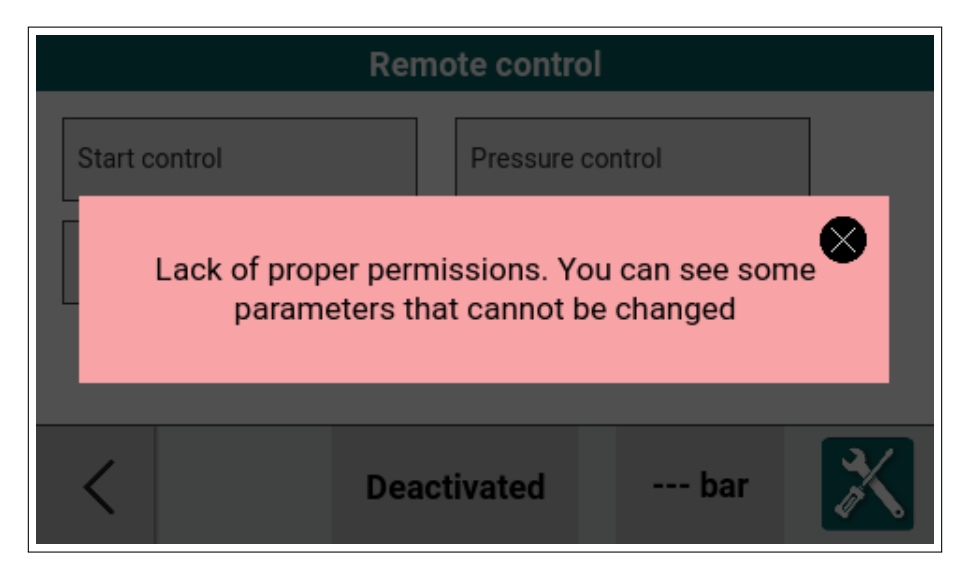

### Abbildung 55: unzureichende Berechtigung

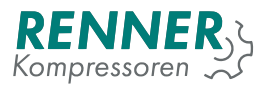

### 2.5.2. Verbindungsaufbau

Diese Benachrichtigung wird angezeigt, wenn die Verbindung zum Main Controller unterbrochen ist. Die HMI verucht sich automatisch wiederzuverbinden.

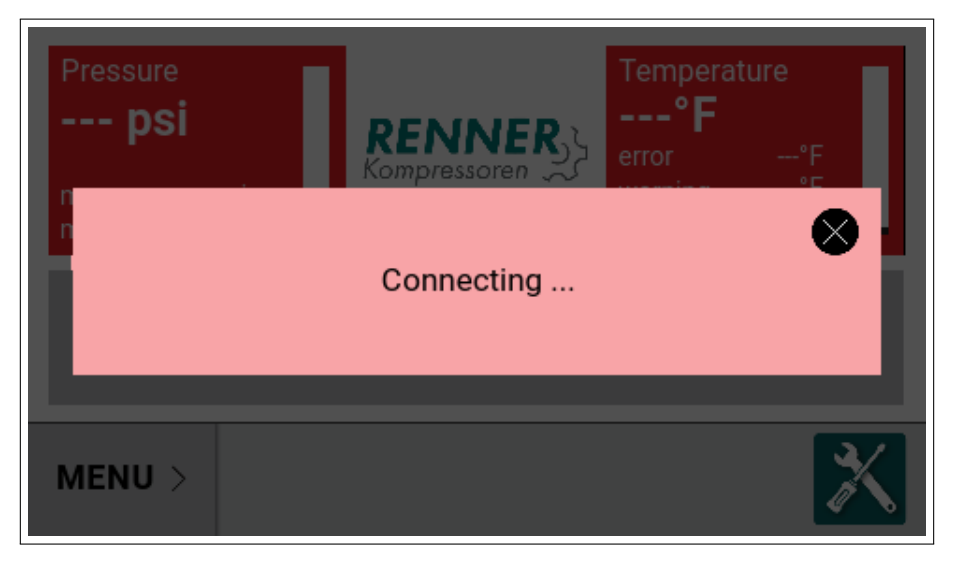

Abbildung 56: Verbindungsaufbau

### 2.5.3. Konfiguration während des Betriebs

Die Benachrichtigung wird angezeigt, wenn der Nutzer versucht parameter zu verändern, die während des Betriebs nicht veränderbar sind.

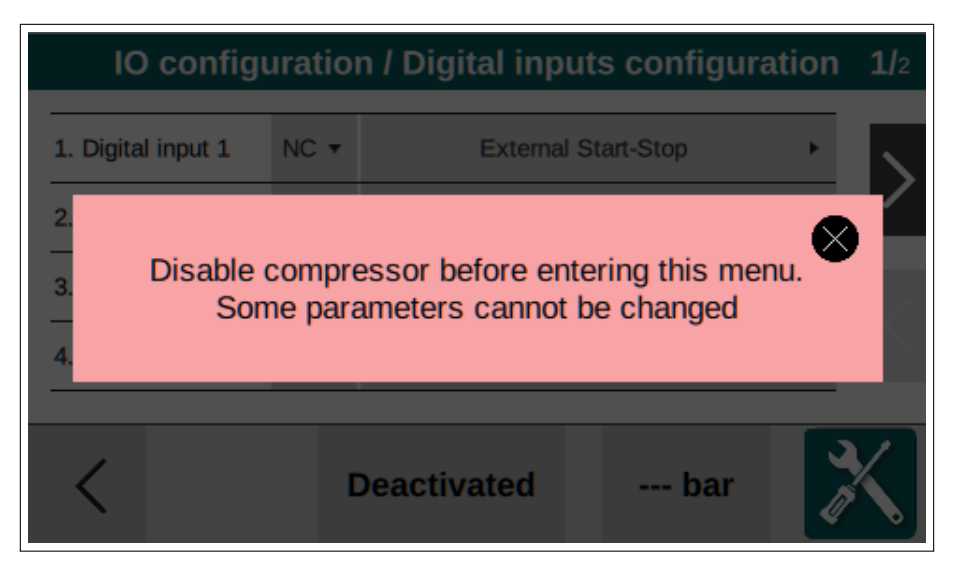

Abbildung 57: Konfiguration während des Betriebs

# 3. Störung und Warnungen

Fehler, bzw. Störungen sind in Gruppen eingeteilt:

- 1. Kritische Störung Fehler, die den Kompressor sofort stoppen
- 2. Unkritische Störung Fehler, die den Kompressor mithilfe eines Stoppverfahrens stoppen
- 3. Rücksetzbare Störung Fehler, die den Kompressor mit einem Stoppverfahren anhalten und den Kompressorbetrieb wieder aufnehmen, sobald die Fehlerursache behoben ist.

# 3.1. Kritische Störung

| Kritische Störung             | Beschreibung                                                   |
|-------------------------------|----------------------------------------------------------------|
| Kein Öltemperatursensor       | Öltemperatursensor nicht angeschlossen oder falscher An-       |
|                               | schluss an den Sensor.                                         |
| Kurzschluss des Öltemperatur- | Der Öltemperatur kann kurzgeschlossen, beschädigt oder die     |
| sensors                       | Leitung kurzgeschlossen sein.                                  |
| Übertemperaturfehler          | Öltemperatur über dem Fehlerniveau. Wenn die Temperatur über   |
|                               | das Fehlerniveau steigt, stoppt der Kompressor.                |
|                               | Die Abschalttemperatur kann im Menü Werkseinstellungen / Tem-  |
|                               | peraturen geändert werden. Siehe 2.4.9.1.                      |
| Kurzschluss des Netzdrucksen- | Netzdrucksensor ist möglicherweise kurzgeschlossen, beschä-    |
| sors                          | digt oder die Leitung ist kurzgeschlossen.                     |
| Netzdruck zu hoch             | Netzdruck ist höher als die eingestellte Störschwelle. newline |
|                               | Kann im Menü Werkseinstellungen / Drücke geändert werden.      |
|                               | Siehe 2.4.9.2.                                                 |
| Kein Systemdrucksensor        | Sensor nicht angeschlossen oder falscher Anschluss des Sen-    |
|                               | SORS.                                                          |
| Kurzschluss des Systemdruck-  | Der Systemdrucksensors ist möglicherweise kurzgeschlossen,     |
| sensors                       | beschädigt oder die Leitung ist kurzgeschlossen.               |
| Systemdruck zu hoch           | Systemdruck ist höher als die eingestellte Störschwelle.       |
|                               | Kann im Menü Werkseinstellungen / Drücke geändert werden.      |
|                               | Siehe 2.4.9.2. Not in UI                                       |
| Störung                       | Die allgemeine Störung kann selbst benannt werden und kann     |
|                               | entsprechend jede vorstellbare Meldung ausdrücken. Siehe       |
|                               | 2.4.7.1.                                                       |
| NOT-HALT                      | Die Not-Halt-Taste wurde gedrückt.                             |

Tabelle 31: Liste der Kritische Störung

# 3.2. Kritische FU-Störung

| Kritische FU-Störung                    | Beschreibung                                                                                                    |  |  |  |
|-----------------------------------------|----------------------------------------------------------------------------------------------------|--|--|--|
| Störung: Frequenzumrichter              | Der Alarmkontakt des Frequenzumrichters hat ausgelöst und den                                                                                         |  |  |  |
|                                         | Motor abgeschaltet.                                                                                                    |  |  |  |
| Frequenzumrichter Kommunika-            | Die Buskommunikation zur Frequenzumrichtr ist / war unterbro-                                                                                         |  |  |  |
| tionsstörung                            | chen.                                                                                                    |  |  |  |
| Frequenzumrichterstörung                | Diese Meldung wird angezeigt, wenn im Umrichter eine Störung                                                                                          |  |  |  |
|                                         | annegi, die zum Abschalten des Omnemers funite.                                                                                                    |  |  |  |
| Kritischer Frequenzumrichter-<br>fehler | Es gibt Störungen im Frequenzumrichter, welche nur zurückge-<br>stellt werden können, wenn das Gerät von der Spannungsversor-<br>gung getrennt wurde. |  |  |  |

Tabelle 32: Liste der Kritische FU-Störung

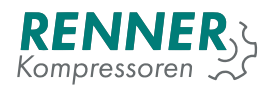

# 3.3. Unkritische Störung

| Unkritische Störung               | Beschreibung                                                       |  |  |  |
|-----------------------------------|--------------------------------------------------------------------|--|--|--|
| Abschaltintervall für Luftfilter- | Der Wartungszähler des Luftfilters hat den eingestellten Abschalt- |  |  |  |
| wechsel abgelauten                | wert erreicht.                                                     |  |  |  |
| Abschaltintervall für Ölfilter-   | Der Wartungszähler des Ölfilters hat den eingestellten Abschalt-   |  |  |  |
| wechsel abgelaufen                | wert erreicht.                                                     |  |  |  |
| Abschaltintervall für Ölwechsel   | Der Wartungszähler für den Ölwechsel hat den eingestellten Ab-     |  |  |  |
| abgelaufen                        | schaltwert erreicht.                                               |  |  |  |
| Abschaltintervall für Ölabschei-  | Der Wartungszähler des Ölabscheiders hat den eingestellten Ab-     |  |  |  |
| derwechsel abgelaufen             | schaltwert erreicht.                                               |  |  |  |
| Abschaltintervall für Motorwar-   | Der Wartungszähler des Motors hat den den eingestellten Ab-        |  |  |  |
| tung abgelaufen                   | schaltwert erreicht.                                               |  |  |  |
| Allgemeine unkritische Störung    | Die allgemeine unkritische Störung kann selbst benannt werden      |  |  |  |
|                                   | und kann entsprechend jede vorstellbare Meldung ausdrücken.        |  |  |  |
|                                   | Siehe 2.4.7.1.                                                     |  |  |  |
| Störung Systemdruckaufbau         | Der Systemdruck ist nach dem Einschalten nicht entsprechend        |  |  |  |
|                                   | den Einstellungen angestiegen. Der Kompressor wird wieder ge-      |  |  |  |
|                                   | stoppt.                                                            |  |  |  |
| Motortemperatur zu hoch           | Motortemperatur ist zu hoch. Wenn der Motor-PTC über 1650          |  |  |  |
|                                   | Ohm ausgibt (Je nach Temperaturklasse des Motors ist die Tem-      |  |  |  |
|                                   | peraturschwelle unterschiedlich), wird diese Störung ausgelöst.    |  |  |  |

### Tabelle 33: Liste der Unkritische Störung

# 3.4. Rücksetzbare Störung

### Tabelle 34: Liste der Rücksetzbare Störung

| Rücksetzbare Störung         | Beschreibung                                                                                                    |
|------------------------------|----------------------------------------------------------------------------------------------------|
| Allgemeine Rücksetzbare Stö- | Die allgemeine rücksetzbare Störung kann selbst benannt wer-                                                                                                    |
| rung                         | den und kann entsprechend jede vorstellbare Meldung ausdrü-                                                                                                    |
|                              | cken. Siehe 2.4.7.1.                                                                                                    |
| Temperatur niedrig           | Verdichtertemperatur unter mindesttemperatur Sörschwelle.<br>Kann eingestellt werden in Werkseinstellungen / Temperaturen.<br>Siehe 2.4.9.1.                                                            |
| Kein Drucksensor             | Der Netzdrucksensor ist nicht angeschlossen, defekt oder die Lei-<br>tung ist unterbrochen.                                                                                                    |
| Trockner nicht bereit        | Der Trockner hat eine Störung, oder der Taupunkt ist nicht in Ord-<br>nung. Wenn dieser Fehler auftritt geht der Kompressor in den<br>Leerlauf und bleibt solange stehen, bis die Störung verschwindet. |

## 3.5. Warnungen

| Tabelle 35: Liste | der Warnungen |
|-------------------|---------------|
|-------------------|---------------|

| Warnungen      | Beschreibung                                                                                                    |
|----------------|----------------------------------------------------------------------------------------------------|
| Übertemperatur | Die Verdichtertemperatur ist oberhalb der Warnschwelle.                                                                                                    |
|                | lungen / Temperaturen                                                                                                    |
| Netzdruck hoch | Der Netzdruck ist oberhalb des eingestellten Alarmdrucks des<br>aktiven Druckbandes.<br>Der obere Alarmdruck kann im Menü Druckeinstellungen einge-<br>stellt werden. |

### Tabelle 35: Liste der Warnungen

| Warnungen                   | Beschreibung                                                    |  |  |  |
|-----------------------------|-----------------------------------------------------------------|--|--|--|
| Netzdruck niedrig           | Der Netzdruck ist unterhalb des eingestellten Alarmdrucks des   |  |  |  |
|                             | aktiven Druckbandes                                             |  |  |  |
|                             | Der untere Alarmdruck kann im Menü Druckeinstellungen einge-    |  |  |  |
|                             | stellt werden.                                                  |  |  |  |
| Systemdruck hoch            | Der Systemdruck ist oberhalb der Warnschwelle.                  |  |  |  |
|                             | Die Warnschwelle kann eingestellt werden unter: Werkseinstel-   |  |  |  |
|                             | lungen / Drücke                                                 |  |  |  |
|                             | Not in UI                                                       |  |  |  |
| Wartung notwendig           | Der Wartungsintervall für die jährliche Wartung ist abgelaufen. |  |  |  |
| Luftfilterwechsel notwendig | Der Wartungszähler für den Luftfilterwechsel hat 0 Stunden er-  |  |  |  |
|                             | reicht.                                                         |  |  |  |
| Ölfilterwechsel notwendig   | Der Wartungszähler für den Ölfilterwechsel hat 0 Stunden er-    |  |  |  |
|                             | reicht.                                                         |  |  |  |
| Ölwechsel notwendig         | Der Wartungszähler für den Ölwechsel hat 0 Stunden erreicht.    |  |  |  |
| Ölabscheiderwechsel notwen- | Der Wartungszähler für den Ölabscheiderwechsel hat 0 Stunden    |  |  |  |
| dig                         | erreicht.                                                       |  |  |  |
| Motorwartung notwendig      | Der Wartungszähler für die Motorwartung hat 0 Stunden erreicht. |  |  |  |
| Spannungsversorgung unter-  | Die Spannungsversorgung war abgeschaltet oder ist ausgefallen.  |  |  |  |
| brochen                     |                                                                 |  |  |  |
| Zählerwarnung               | Eine Warnungsmmeldung nachdem ein Zähler abgelaufen ist.        |  |  |  |
|                             | Zum Beispiel maximale Motorstarts / Stunde erreicht.            |  |  |  |
| Allgemeine Warnung          | Die allgemeine unkritische Störung kann selbst benannt werden   |  |  |  |
|                             | und kann entsprechend jede vorstellbare Meldung ausdrücken.     |  |  |  |
|                             | Siehe 2.4.7.1.                                                  |  |  |  |
| Frequenzumrichterwarnung    | Im Frequenzumrichter ist eine Warnschwelle überschritten. Die   |  |  |  |
|                             | Bezeichnung der Warnung beinhaltet Informationen zum Grund      |  |  |  |
|                             | der Auslösung. Details siehe 3.2.                               |  |  |  |

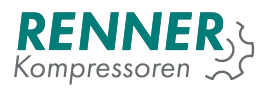

# 4. Operationstheorie

### 4.1. Startvoraussetzungen

In diesem Abschnitt werden die Bedingungen beschrieben, die zum Starten/Stoppen des Kompressors erfüllt sein müssen. Abhängig von der Start/Stopp-Signalquelle unterscheiden sich die Voraussetzungen.

- 1. Start/Stopp-Quelle: Automatischer Stopp (Abschaltdruck erreicht)
  - Der Systemdruck muss unter den Grenzwert für den "Min. Systemdruck für Nachlaufstopp"fallen. Sie kann im Menü Betriebsparameter / Systemdruckabhängig geändert werden, um Probleme beim nächsten Kompressorstart zu vermeiden.
  - Wenn der Systemdruck schnell abfällt, ist ein Stopp nur möglich, wenn die "Maximalen Starts pro Stunde"nicht überschritten sind. Diese können unter Werkseinstellungen / Maschinenpass geändert werden.
- 2. Start/Stopp-Quelle: Benutzerstopp (Rote Taste)
  - Der Systemdruck muss unter dem Grenzwert "Min. Systemdruck für Schnellstop"liegen. Sie kann unter Betriebsparameter / Systemdruckabhängig geändert werden. Diese Einstellung ist normalerweise höher als die "Min. Systemdruck für Nachlaufstopp".
- 3. Start/Stopp-Quelle: Störung
  - Wenn der Kompressor wegen einer Störung gestoppt werden muss, werden keine Zustände überprüft.

Wenn der Kompressor nicht startet, muss folgendes überprüft werden:

- Der Systemdruck muss niedriger sein als das unter Betriebsparameter/Systemdruckabhängig / "Max. Systemdruck beim Startëingestellte Wert
- Die Verdichtertemperatur muss höher sein als 5°C.
- Der Motor kann nicht sofort nach dem Stopp wieder starten. Dies kann eingestellt werden unter "Betriebsparameter / Steuerzeiten / "Wiederanlaufverzögerung".
- Der Motor darf nur einer bestimmten Anzahl an Starts / Stunde ausgesetzt sein. Dies ist beschränkt unter: Werkseinstellungen / Maschinenpass / "max. Schaltspiele pr Stunde".
- Wenn ein Kältetrockner verwendet und eingebunden wird, wird zuerst das Schaltrelais für den Trockner aktiviert und nach Ablauf der Vorlaufzeit der Motor gestartet. Einstellungen werden in Betriebsparameter / Kältetrockner vorgenommen.

### 4.2. Werkscodeanfragesystem

Werkscodeanfragesystem zum Schutz der Werks-parameter durch nicht befugten Zugriff. Um Zugriff auf alle Parameter der Steuerung zu erhalten wird die Authorisation wie folgt durchgeführt:

- 1. Wählen Sie das Einstellungsmenü an und drücken auf das Icon mit dem Vorhängeschloss.
- 2. Ein 9-stelliger Code erscheint, diesen benötigt RENNER um einen 9-stelligen Zugangscode zu generieren.
- 3. Tragen Sie den Code ein und bestätigen mit OK.
  - Ist der eingetragene Code korrekt, öffnet sich das Hauptmenü mit vollem Zugriff auf alle Parameter. Die Steuerung wird für 24 Stunden freigeschaltet.
    - Ist der eingetragene Code nicht korrekt, generiert das System nach dem dritten Fehlversuch einen neuen Anfragecode.

4

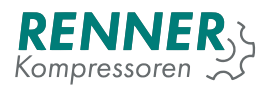

|   | 1 | 2 | 3 |            |                 | <                      | $\odot$ |
|---|---|---|---|------------|-----------------|------------------------|---------|
|   | 4 | 5 | 6 |            |                 | Confirm                |         |
|   | 7 | 8 | 9 |            |                 | Comm                   |         |
|   |   | 0 | × | Re         | empora<br>enner | ry verification code f | or      |
| < |   |   | D | eactivated |                 | 7.99 bar               | X       |

Abbildung 58: Werkscodeanfragesystem mit verstecktem Code

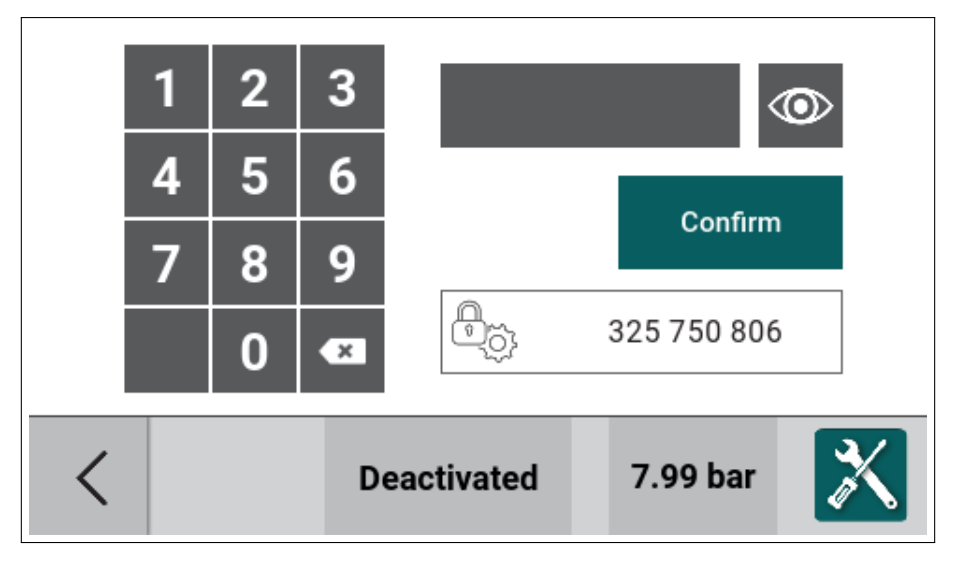

Abbildung 59: Werkscodeanfragesystem mit Beispielcode

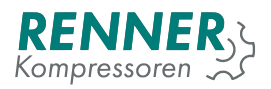

|   | 1 | 2 | 3  |                                                                                                    | <                                                       | $\odot$         |
|---|---|---|----|----------------------------------------------------------------------------------------------------|---------------------------------------------------------|-----------------|
|   | 4 | 5 | 6  |                                                                                                    | Confirm                                                 |                 |
|   | 7 | 8 | 9  |                                                                                                    | Commi                                                   |                 |
|   |   | 0 | ×  | Charlen Charlen Charle | henticated. Press button f<br>Ilenge. Remaining time: 2 | or new<br>3h59m |
| < |   |   | De | eactivated                                                                                                    | 7.99 bar                                                | X               |

Abbildung 60: Werkscodeanfragesystem mit Erlaubnis erteilt

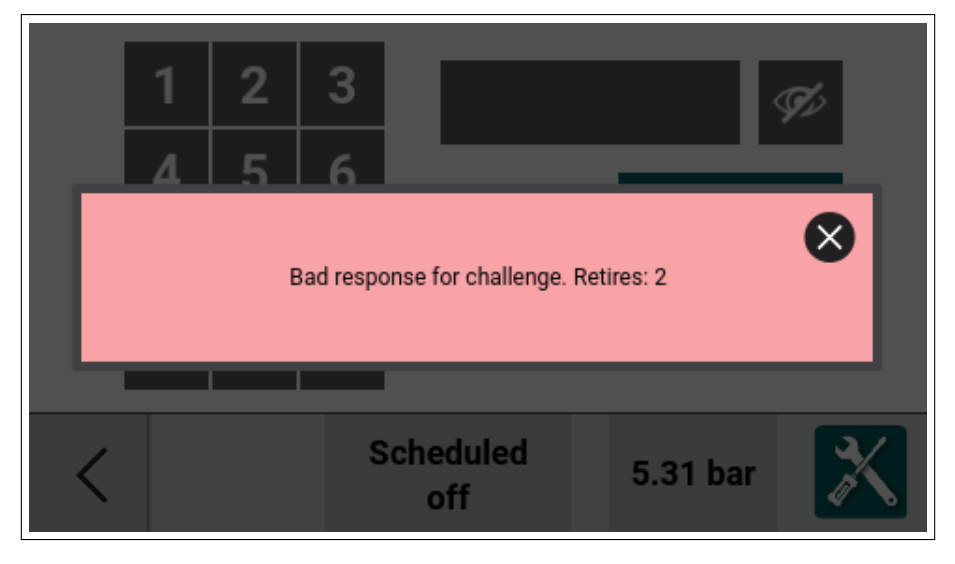

Abbildung 61: Werkscodeanfragesystem mit schlechter Code

Wenn alle notwendigen Einstellungen gemacht wurden, öffnet man das Menü Werkseinstellungen und Drückt auf die Schaltfläche Äusloggen". Dadurch wird die Freigabe sofort beendet.

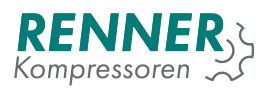

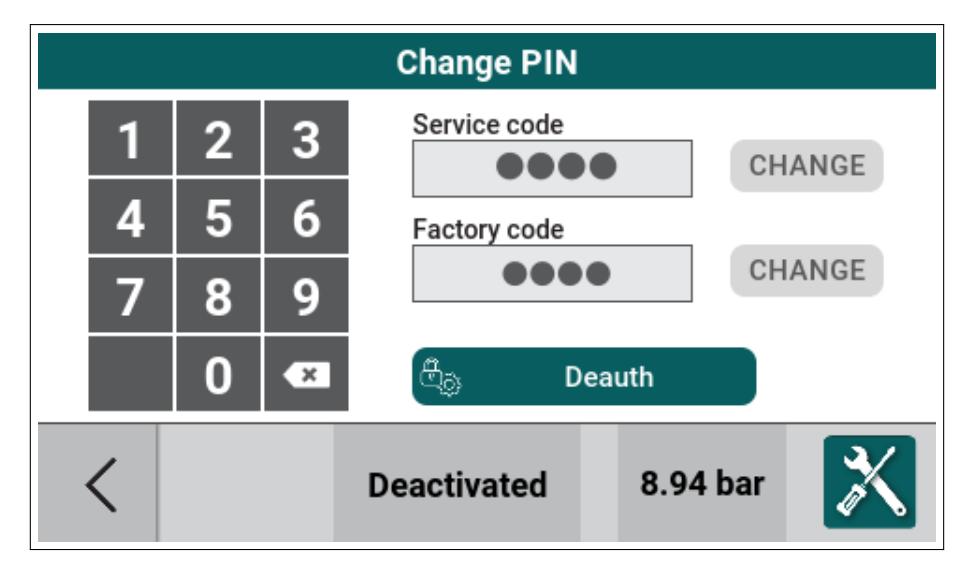

Abbildung 62: Werkseinstellungen - Taste Deauthorization

# 5. Funktions-Setup

In diesem Abschnitt wird beschrieben, wie Sie einige Steuerungsfunktionen aktivieren und einrichten.

### 5.1. Frequenzumrichter

Die Steuerung unterstützt zwei Steuermethoden für Frequenzumrichter:

- Analoganbindung des Frequenzumrichters, wird gesteuert über digitale und analoge Ein-/Ausgänge,
- Modbusanbindung des Frequenzumrichters, wird gesteuert über die serielle Schnittstelle mit Modbus RTU.

### 5.1.1. Frequenzumrichteransteuerung über Analogsignal

Um eine analoge Anbindung des Frequenzumrichters einzurichten, müssen folgende Parameter angepasst werden:

- 1. Umrichtertyp
- 2. Belegung der digitalen und analogen Ein-und Ausgänge
- 3. Frequenzumrichterspezifische Einstellungen

### 5.1.1.1. Frequenzumrichteransteuerung über Analogsignal - Auswahl des Umrichtertyps

Menü Werkseinstellungen / Frequenzumrichter: Stellen Sie den Parameter Frequenzumrichter auf Analog.

| Factory settin               | igs / Fre | Frequency converter |
|------------------------------|-----------|---------------------|
| Frequency converter          | Analog    | OFF                 |
| FC Modbus master             | Interna   | Analog              |
| FC Modbus device             | Danfos    | Modbus              |
| FC Modbus slave ID           |           |                     |
| FC communication error timer | ms 1      |                     |
| < D0                         | eactivate |                     |

Abbildung 63: Auswahl des Umrichtertyps

### 5.1.1.2. Frequenzumrichteransteuerung über Analogsignal - Einstellung Digitaleingang

Menü E/A-Konfiguration / Digitaleingänge: Belegen Sie einen Eingang mit der Funktion "Frequenzumrichterstörung".

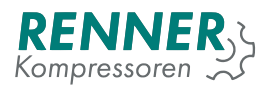

| IO confi           | guration / Digital | Digital input 2    |
|--------------------|--------------------|--------------------|
| 1. Digital input 1 | NC 🕶 E             | Force max setpoint |
| 2. Digital input 2 | NC 🕶               | Force min speed 2  |
| 3. Digital input 3 | NC 🕶               | FC fault           |
| 4. Digital input 4 | NC -               | Band 1 Selector    |
|                    |                    | Band 2 Selector    |
| /                  |                    | Band 3 Selector    |
|                    | Deactivate         | 2/3 ^              |

Abbildung 64: Menü Digitaleingänge

### 5.1.1.3. Frequenzumrichteransteuerung über Analogsignal - Einstellung Digitalausgang

Menü E/A-Konfiguration / Digitalausgänge: belegen Sie einen Relaisausgang mit der Funktion FU-Freigabe. Dieser Ausgang startet im Frequenzumrichter die Modulation.

| IO configurati   | on / Digital o | Digital output 5 |  |  |
|------------------|----------------|------------------|--|--|
| solenoid valve   | NO             | Free             |  |  |
| Motor relays     | NO             | Drain            |  |  |
| Digital output 5 | NC 🕶           | FC Enable        |  |  |
| Digital output 6 | NC 🕶           | Fan              |  |  |
|                  | _              | Dryer            |  |  |
| 1                |                | Warning          |  |  |
| <                | Deactivate     | 1/4              |  |  |

Abbildung 65: Menü Digitalausgänge

### 5.1.1.4. Frequenzumrichteransteuerung über Analogsignal - Einstellung Analogausgang

Menü E/A-Konfiguration / Analogausgänge: belegen Sie einen Analogausgang mit SSollwert Frequenzumrichter".

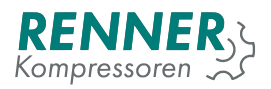

| IC       | IO configuration / Analog |            | Analog output 1    |
|----------|---------------------------|------------|--------------------|
| Analog o | output 1                  | VF         | Free               |
| Analog o | output 2                  |            | VFD speed setpoint |
|          |                           |            | Fan                |
|          |                           |            |                    |
|          |                           |            |                    |
| <        |                           | Deactivate |                    |

Abbildung 66: Menü Analogausgänge

### 5.1.1.5. Frequenzumrichteransteuerung über Analogsignal - Einstellung FU Parameter

Wenn alle Einstellungen getätigt sind, steuert die Steuerung den Frequenzumrichter nun analog an. Bei Bedarf kann man im Hauptmenü / Frequenzumrichter noch Anpassungen vornehmen:

- 1. Mindestdrehahl 1
- 2. Mindestdrehzahl 2 (wird nach Ablauf einer eingestellten Zeit aktiviert)
- 3. Maximale Drehzahl

### 5.1.2. Frequenzumrichteransteuerung über Modbus

Um einen über Modbus verbunden Frequenzumrichter anzusteuern müssen folgende Parameter angepasst werden. Außerdem ist es notwendig, dass die Frequenzumrichterparametrierung entsprechend passt.

- 1. Umrichtertyp
- 2. Netzwerkeinstellungen, aktivierung der Schnittstelle
- 3. Frequenzumrichterspezifische Einstellungen

### 5.1.2.1. Frequenzumrichteransteuerung über Modbus - Umrichterauswahl

Menü Werkseinstellungen / Frequenzumrichter: Stellen Sie den Parameter "Frequenzumrichteräuf "Modbus".

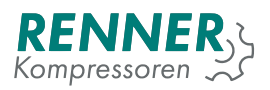

| Factory sett                 | ings / Fre | Frequency converter |
|------------------------------|------------|---------------------|
| Frequency converter          | Modbus     | OFF                 |
| FC Modbus master             | Interna    | Analog              |
| FC Modbus device             | Danfos     | Modbus              |
| FC Modbus slave ID           |            |                     |
| FC communication error timer | ms 1       |                     |
| < 1                          | Deactivate |                     |

Abbildung 67: Auswahl des Umrichtertyps

Definieren Sie mit "FU Modbus Master" die verwendete Schnittstelle, an welcher der Umrichter angeschlossen ist.

| Factory setti                   | ngs / Fre  | FC Modbus master |
|---------------------------------|------------|------------------|
| Frequency converter             | Modbus     | Internal         |
| FC Modbus master                | Interna    | Serial 1         |
| FC Modbus device                | Danfos     | Serial 2         |
| FC Modbus slave ID              |            | Serial 3         |
| FC communication error<br>timer | ms 1       |                  |
| < 0                             | )eactivate |                  |

Abbildung 68: Frequenzumrichter Schnittstellenauswahl

Definieren Sie unter "FU Modbusprotokoll", welcher Frequenzumrichter angesteuert werden soll.

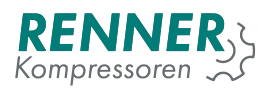

|                 | 1/4              |            |         |          |   |
|-----------------|------------------|------------|---------|----------|---|
| Frequen         | cy converter     | Mo         | odbus 🕨 |          |   |
| FC Mod          | bus master       | Internal 🕨 |         |          | > |
| FC Mod          | bus device       | D          | anfoss  |          |   |
| FC Mod          | bus slave ID     | 1          |         |          |   |
| FC com<br>timer | munication error | ms         | 1000    |          |   |
| <               |                  | )eactiv    | vated   | 6.60 bar | X |

Abbildung 69: Frequenzumrichter Protokollauswahl (Modell)

Definieren Sie die FU Modbus Slave Adresse.

|      | Factory settings / Frequency converter 1/ |     |      |       |   |  |
|------|-------------------------------------------|-----|------|-------|---|--|
|      |                                           | 1   | 2    | 3     | × |  |
| FC M | 4                                         | 5   | 6    |       |   |  |
|      | 1                                         | 7   | 8    | 9     | 0 |  |
|      |                                           | Car | ncel | 0     | K |  |
| <    | Deactivated 6.59 b                        |     |      | 9 bar | X |  |

Abbildung 70: Modbusadresse des Umrichters

Der Parameter "FU Kommunikationsfehler"kann hier eingestellt werden, falls es durch timingbedingten Kommunikationsstörungen kommen sollte.

### 5.1.2.2. Frequenzumrichteransteuerung über Modbus - Einstellung der Schnittstelle

Rufen Sie im Menü Netzwerkeinstellungen die Schnittstelle auf, mit der der Frequenzumrichter verbunden ist. Stellen Sie alle Kommunikationsparameter gemäß den Umrichtereinstellungen ein. Stellen Sie im Menü die Funktion auf "Modbus".

Das folgende Beispiel zeigt die Konfiguration der internen Schnittstelle für einen Danfoss-Umrichter.

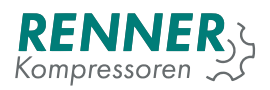

|                     | Network settings / Internal serial |         |           |          |   |  |  |
|---------------------|------------------------------------|---------|-----------|----------|---|--|--|
| Internal            | serial baudrate                    |         | 19200 🕨   |          |   |  |  |
| Internal            | serial parity                      |         | NoParity▶ |          | > |  |  |
| Internal            | serial stop bits                   |         | One 🕨     |          |   |  |  |
| Internal            | serial function                    |         | Modbu ▶   |          |   |  |  |
| Internal<br>timeout | serial RTU maste                   | er      | 200       |          |   |  |  |
| <                   |                                    | Deactiv | /ated     | 6.59 bar | X |  |  |

Abbildung 71: Modbus frequency converter on internal serial

### 5.1.2.3. Frequenzumrichteransteuerung über Modbus - Schnittstellenparameter

Wenn alle Einstellungen getätigt sind, steuert die Steuerung den Frequenzumrichter nun über Modbus an. Bei Bedarf kann man im Hauptmenü / Frequenzumrichter noch Anpassungen vornehmen:

- 1. Mindestdrehahl 1
- 2. Mindestdrehzahl 2 (wird nach Ablauf einer eingestellten Zeit aktiviert)
- 3. Maximale Drehzahl

### 5.2. Grundlastwechselfunktion

### 5.2.1. Grundlastwechsel Slave Konfiguration

Um einen GLW-Slave zu konfigurieren müssen folgende Parameter in der Steuerung des Slave eingestellt werden:

- 1. Schnittstelle für Grundlastwechselfunktion definieren
- 2. Netzwerkadresse definieren
- 3. Laststeuerung für GLW

### 5.2.1.1. GLW Slave Schnittstellenkonfiguration

Vom Hauptmenü aus wählen Sie bitte das Menü Netzwerkeinstellungen, um die verwedete Schnittstelle (Seriell 1 / Seriell 2 / Seriell 3) für die Grundlastwechseleinbindung zu definieren. Die Schnittstelle muss gemäß den Parametern des GLW Master konfiguriert werden.

Das folgende Beispiel ist für Schnittstelle Seriell 3.

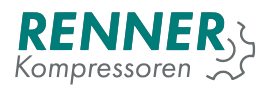

| N                              | <b>1/</b> 2 |         |          |   |
|--------------------------------|-------------|---------|----------|---|
| Serial 1 baudrate              |             | 19200 🕨 |          |   |
| Serial 1 parity                |             | EvenPa▶ |          | ~ |
| Serial 1 stop bits             |             | One 🕨   |          |   |
| Serial 1 function              |             | Modbu 🕨 |          |   |
| Serial 1 RTU master<br>timeout |             | 200     |          |   |
| <                              | Deactiv     | ated    | 6.54 bar | X |

Abbildung 72: Netzwerkeinstellungen / Menü Seriell 3 2/1

|          | Network settings / Serial 1 |         |       |          |   |  |  |
|----------|-----------------------------|---------|-------|----------|---|--|--|
| Device r | modbus adress               |         | 2     |          |   |  |  |
|          |                             |         |       |          | < |  |  |
| <        |                             | Deactiv | vated | 6.54 bar | X |  |  |

Abbildung 73: Netzwerkeinstellungen / Menü Seriell 3 2/2

Der Parameter "Funktion" muss auf "GLW Slaveëingestellt werden, die Übertragungsparameter müssen mit denen der Mastersteuerung übereinstimmen. Die Default-Werte sind bereits korrekt eingestellt um mit der ersten Generation der RENNERtronicsteuerungen zu kommunizieren. Es ist empfehlenswert diese Übertragungsparameter beizubehalten.

### 5.2.1.2. GLW Slave - Auswahl Laststeuerung

Vom Hauptmenü aus wählen Sie das Menü Fernbedienung, Untermenü Laststeuerung und stellen den Parameter "Druckfreigabeäuf GLW. Bei Kompressoren mit Frequenzumrichter stellt man zusätzlich den Parameter "Druckvorgabeäuf Modbus.

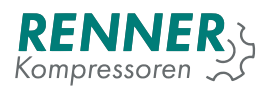

|         | Remot          | e control / P | Pressure control mode |
|---------|----------------|---------------|-----------------------|
| Pressur | e control mode | BL            | Normal                |
|         |                |               | BLCO                  |
|         |                |               | External              |
|         |                |               |                       |
|         |                |               |                       |
| <       |                | Deactivate    |                       |

Abbildung 74: Fernbedienung / Laststeuerung

### 5.3. Zeitschaltuhr

Die Zeitschaltuhr kann mit bis zu acht Kanälen konfiguriert werden, über welche bestimmte Kompressorbetriebsparameter beeinflusst werden können.

Wählen Sie aus dem Hauptmenü heraus das Menü SZeitschaltuhrän, hier wählen Sie dann den Kanal aus, der angepasst werden soll.

|                         | <b>1/</b> 2 |           |          |   |
|-------------------------|-------------|-----------|----------|---|
| Scheduler is turned off |             | (         |          | > |
| Channel 1               |             | Channel 2 |          |   |
| Channel 3               |             | Channel 4 |          |   |
| <                       | Deacti      | ivated    | 8.95 bar | X |

Abbildung 75: Menü Zeitschaltuhr 1 / 2

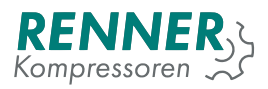

| Schedule            |                    |      |  |  |  |
|---------------------|--------------------|------|--|--|--|
| Scheduler is turned | ff                 |      |  |  |  |
| Channel 5 Channel 6 |                    |      |  |  |  |
|                     |                    | <    |  |  |  |
| <                   | Deactivated 8.95 b | ar 🔀 |  |  |  |

Abbildung 76: Menü Zeitschaltuhr 2 / 2

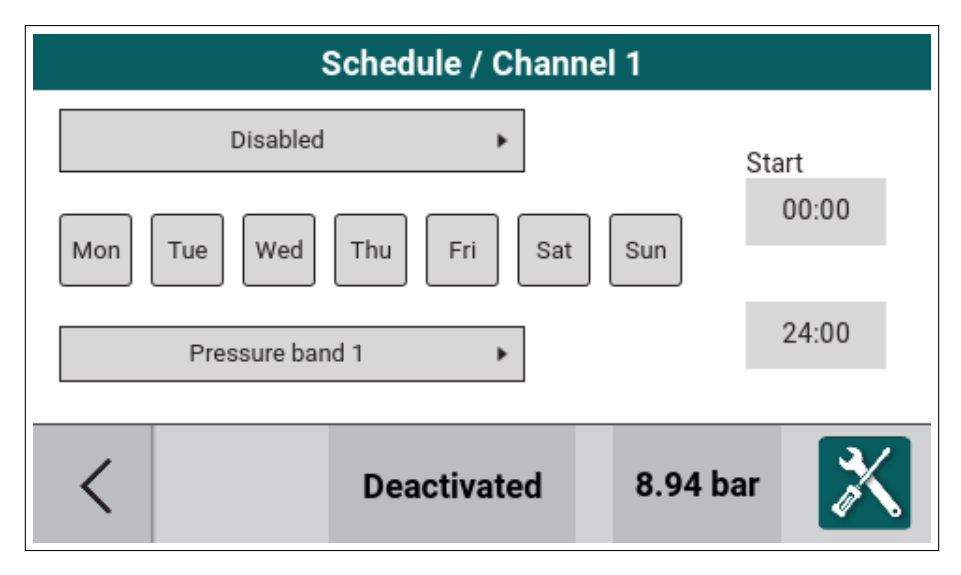

Abbildung 77: Menü Zeitschaltuhr - Einstellungen Kanal 1

Zeitschaltuhr Konfigurationsoptionen je Kanal:

- 1. Funktion: "Kompressor aktivöder Äusgang aktivöder "Kompressor und Ausgang aktiv"
- 2. Tage, an denen der ausgewählte Kanal aktiv ist
- 3. Uhrzeiten zur Kanalaktivierung oder Deaktivierung
- 4. Druckband, welches durch die Zeitschaltuhr aktiviert wird.

Um die Zeitschaltuhr zu aktivieren drücken Sie auf das Schaltfeld neben SZeitschaltuhr ist nicht aktiviert".

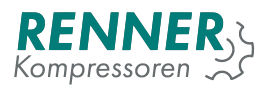

|       | Schedule           |       |           |          |   |
|-------|--------------------|-------|-----------|----------|---|
| •=    | Scheduler is activ | ve    |           |          | > |
| Chann | el 1               |       | Channel 2 |          |   |
| Chann | el 3               |       | Channel 4 |          |   |
| <     |                    | Deact | ivated    | 8.94 bar | X |

Abbildung 78: Menü Zeitschaltuhr

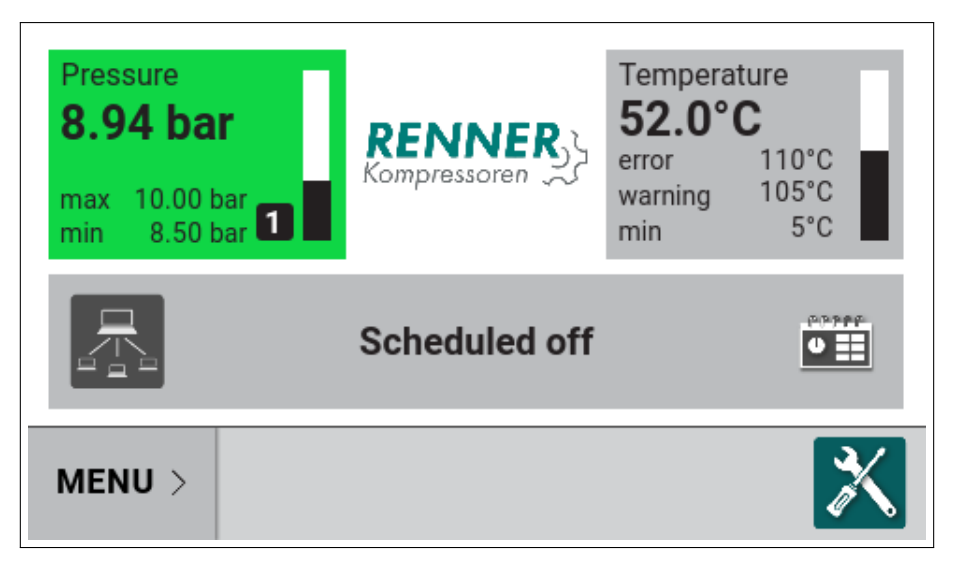

Abbildung 79: Hauptansicht mit aktivierter Zeitschaltuhr

Damit die Zeitschaltuhr wirken kann, muss der Kompressor über die Ein-Taste eingeschaltet sein (Der Anwender muss die grüne Taste drücken).

### 5.4. Kondensatableiter

Aus dem Hauptmenü heraus wählen Sie das Menü Betriebsparameter / Ableitereinstellungen. Stellen Sie den Parameter Äbleiterfunktion aktiväuf AN um die Funktion zu aktivieren.

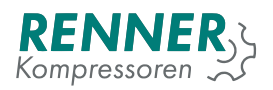

| Operation parameters / Drain configuration |               |         |      |   |          |   |  |
|--------------------------------------------|---------------|---------|------|---|----------|---|--|
| Drain pe                                   | eriod time    | sec     | 60   |   |          |   |  |
| Drain du                                   | ity cycle     | %       | 10   |   |          |   |  |
| Drain fu                                   | nction active |         | ON   | • |          |   |  |
|                                            |               |         |      |   |          |   |  |
|                                            |               |         |      |   |          |   |  |
| <                                          |               | Deactiv | ated |   | 0.00 bar | X |  |

Abbildung 80: Menü Ableiterkonfiguration

Kondensatableiterfunktion:

- 1. Aktivierungszyklus Länge der Wartezeit bis zur nächsten Aktivierung des Ableiters (inklusive Impulsdauer)
- 2. Aktivierungsdauer Impulsdauer

Um die Ableiterfunktion verwenden zu können muss einer der digitalen Ausgänge mit der Funktion "Kondensatableiter"konfiguriert werden. Rufen Sie hierfür aus dem Hauptmenü aus das Menü Ë/A Konfiguration / Digitale Ausgängeäuf und konfigurieren einen der verfügbaren Digitalausgänge.

| IO configuration / Digital o |            | Digital output 5 |
|------------------------------|------------|------------------|
| solenoid valve               | NO         | Free             |
| Motor relays                 | NO         | Drain            |
| Digital output 5             | NO 🕶       | FC Enable        |
| Digital output 6             | NO 🕶       | Fan              |
|                              |            | Dryer            |
| 1                            |            | Warning          |
| <                            | Deactivate | 1/4              |

Abbildung 81: Digitalausgangsbelegung für Kondensatableiter

# 5.5. Lüfter

Öffnen Sie aus dem Menü Betriebsparameter heraus das Menü "Lüfterkonfiguration". Um die Funktion nutzen zu können setzen Sie den Parameter "Lüfter aktiväuf AN.

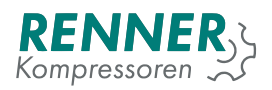

|          | Operation parameters / Fan configuration |         |      |   |          |   |  |
|----------|------------------------------------------|---------|------|---|----------|---|--|
| Fan fun  | ction active                             |         | ON   | • |          |   |  |
| Fan off  | temperature                              | °C      | 60   |   |          |   |  |
| Fan on t | Fan on temperature °C                    |         |      |   |          |   |  |
| Fan max  | <pre>speed temperatu</pre>               | re °C   | 90   |   |          |   |  |
|          |                                          |         |      |   |          |   |  |
| <        |                                          | Deactiv | ated |   | 0.00 bar | X |  |

Abbildung 82: Menü Lüfterkonfiguration

#### Die Lüfterfunktion:

- 1. Lüfter aus Wenn die Verdichtertemperatur unter diesen Wert sinkt, schaltet der Lüfter ab.
- 2. Lüfter an Wenn die Verdichtertemperatur über diesen Wert steigt, schaltet der Lüfter an. Die Einstellung muss höher sein als bei Parameter "Lüfter aus".
- 3. Max. Lüftergeschwindigkeit bei Werden analog geregelte Lüfter eingesetzt, definiert dieser Parameter bei welcher Temperatur die maximale Drehzahl des Lüfters anstehen soll. Die Einstellung muss höher sein als bei Parameter "Lüfter aus".

Um die Lüfterfunktion verwenden zu können muss einer der digitalen Ausgänge mit der Funktion "Lüfter"konfiguriert werden. Rufen Sie hierfür aus dem Hauptmenü aus das Menü Ë/A Konfiguration / Digitale Ausgängeäuf und konfigurieren einen der verfügbaren Digitalausgänge.

| IO configuration / Digital o |            | Digital output 5 |
|------------------------------|------------|------------------|
| solenoid valve               | NO         | Free             |
| Motor relays                 | NO         | Drain            |
| Digital output 5             | NO 🕶       | FC Enable        |
| Digital output 6             | NO 🕶       | Fan              |
|                              | _          | Dryer            |
|                              |            | Warning          |
| <                            | Deactivate | 1/4              |

Abbildung 83: Digitalausgangsbelegung für Lüfter

Wenn ein Digitaleingang gesetzt ist, ist der nächste Schritt einen Analogausgang zu konfigurieren. Hierfür wählen Sie vom Hauptmenü aus das Menü E/A Konfiguration / Analoge Ausgänge auf und stellen einen der Ausgänge auf die Funktion "Lüfter".

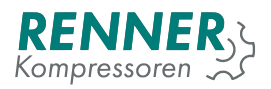

| IC       | IO configuration / Analog |            | Analog output 1    |
|----------|---------------------------|------------|--------------------|
| Analog o | output 1                  |            | Free               |
| Analog o | output 2                  |            | VFD speed setpoint |
|          |                           |            | Fan                |
|          |                           |            |                    |
|          |                           |            |                    |
| <        |                           | Deactivate |                    |

Abbildung 84: Analogausgangsbelegung für Lüfter

## 5.6. Trocknerkonfiguration

Öffnen Sie aus dem Menü Betriebsparameter heraus das Menü "Trocknerkonfigurationünd setzen den Parameter "Trocknervorlaufäuf AN.

| Operation             | ı parameter | s / Dryer | <sup>,</sup> configuratio | on |
|-----------------------|-------------|-----------|---------------------------|----|
| Dryer function active |             | ON 🔻      |                           |    |
| Drying delay          | sec         | 60        |                           |    |
|                       |             |           | -                         |    |
|                       |             |           |                           |    |
|                       |             |           |                           |    |
| <                     | Deactiv     | vated     | 0.00 bar                  | X  |

Abbildung 85: Menü Trocknerkonfiguration

Optionen für Trocknerkonfiguration:

1. Trocknervorlauf - Einstellbare Zeit, die den Start des Kompressors verhindert nachdem die Start-Taste gedrückt wurde.

Wenn der Trockner aktiviert ist, muss einer der digitalen Ausgänge auf die Trocknerfunktion eingestellt werden. Gehen Sie dazu in die E / A-Konfiguration und konfigurieren Sie einen digitalen Ausgang mit der Trocknerfunktion.

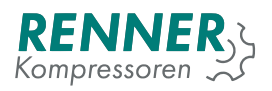

| IO configuration / Digital o |            | Digital output 5 |
|------------------------------|------------|------------------|
| solenoid valve               | NO         | Free             |
| Motor relays                 | NO         | Drain            |
| Digital output 5             | NO 🕶       | FC Enable        |
| Digital output 6             | NO 🕶       | Fan              |
|                              | _          | Dryer            |
| 1                            |            | Warning          |
|                              | Deactivate | 1/4 🔨 🗸          |

Abbildung 86: Digitalausgangsbelegung für Trockner

Der Benutzer kann optional den Eingang "Trockner bereitëinstellen. Dieser Eingang zeigt an, dass der Trockner nicht richtig funktioniert oder den zulässigen Taupunkt überschritten hat. Wenn dieser Eingang aktiviert ist, schaltet der Kompressor in den Leerlauf, solange die Bereitschaftsmeldung des Trockners nicht anliegt.

Um die Bereitmeldung zu aktivieren, rufen Sie aus dem Hauptmenü heraus das Menü E/A-Konfiguration / Digitaleingänge auf und wählen Sie den Eingang aus, der als "Trockner bereitSignal verwendet werden soll.

| IO config          | uration / Digital | Digital input 1 |
|--------------------|-------------------|-----------------|
| 1. Digital input 1 | N0 <b>-</b>       | Band 4 Selector |
| 2. Digital input 2 | NO 🕶              | Dryer ready     |
| 3. Digital input 3 | NO 🕶              |                 |
| 4. Digital input 4 | NO 🕶              |                 |
|                    |                   |                 |
| <                  | Deactivate        | 3/3             |

Abbildung 87: Digitaleingangsbelegung für Trocknerbereitschaftsmeldung

### 5.7. Software update

Der Updateprozess besteht aus zwei Schritten:

- 1. HMI-update Initiiert durch den Benutzer
- 2. Main Controller update wird nach dem HMI-update automatisch durchgeführt

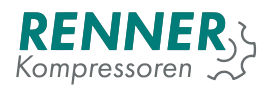

### 5.7.1. HMI Update

Um den Update-Vorgang zu starten, stecken Sie den USB-Stick mit der Update-Datei im Verzeichnis üpdateïn den USB-Anschluss des Bediengeräts (HMI). Rufen Sie im Slide-Menü das Informationsmenü (i) auf und klicken Sie in der obersten Zeile auf die Schaltfäche üpdate".

| Information       |                                     |          |  |  |  |  |
|-------------------|-------------------------------------|----------|--|--|--|--|
| Software version  | 0.0.1 (1)                           | Update   |  |  |  |  |
| Compressor number | · 0                                 |          |  |  |  |  |
| Vendor            | Vendor Renner GmbH Kompressoren     |          |  |  |  |  |
| Compressor type   | Compressor type Frequency converter |          |  |  |  |  |
| Different value 1 | value                               |          |  |  |  |  |
| <                 | Deactivated                         | 7.54 bar |  |  |  |  |

Abbildung 88: Infomenü

Das Update wird durchgeführt. Schalten Sie die Spannungsversorgung währenddessen nicht ab.

| Information                                     |                         |             |          |      |  |  |  |
|-------------------------------------------------|-------------------------|-------------|----------|------|--|--|--|
| Sot                                             | ftware version          | 0.0.1 (1)   |          | date |  |  |  |
| -                                               |                         | ^           |          |      |  |  |  |
| Updating HMI. Do not turn off the power supply! |                         |             |          |      |  |  |  |
| Dif                                             | Different value 1 value |             |          |      |  |  |  |
| <                                               |                         | Deactivated | 7.54 bar | X    |  |  |  |

Abbildung 89: Updateprozess

Während des Updates wird eine Diagnose-Information angezeigt um über den aktuellen Stand zu informieren.

| Update Benachrichtigung        | Erklärung / vorgeschlagene Handlung                            |
|--------------------------------|----------------------------------------------------------------|
| Update der HMI läuft. Span-    | Das update wird durchgeführt.                                  |
| nungsversorgung nicht trennen! |                                                                |
| UPDATE ERFOLGREICH.            | Das Update der HMI wurde erfolgreich durchgeführt, danach wird |
| STARTE NEU                     | die komplette Steuerung neu gestartet.                         |

| Update Benachrichtigung                                                                                                    | Erklärung / vorgeschlagene Handlung                                                                                                    |
|----------------------------------------------------------------------------------------------------|----------------------------------------------------------------------------------------------------|
| Es wurde mehr als eine Up-<br>datefähige Datei erkannt. Ent-<br>fernen Sie überflüssige Dateien<br>und starten das Update dann er- | Im Update-Verzeichnis des USB-Sticks befinden sich mehrere<br>Dateien mit einem Update-Paket.<br>Um das Problem zu beheben:              |
| neut.                                                                                                    | 1. Trennen Sie den USB-Stick von der HMI                                                                                                 |
|                                                                                                    | 2. Stecken Sie den USB-Stick wieder ein     3. Wiederholen Sie den Undatevorgang                                                         |
|                                                                                                    | 4. Sollte das Problem weiterhin bestehen, formatieren Sie den                                                                            |
|                                                                                                    | USB-Stick und erstellen Sie einen neuen.                                                                                                 |
| Es wurde keine Datei mit der En-                                                                                                   | Im Update-Verzeichnis des USB-Sticks befindet sich keine Datei                                                                           |
| auf dem Datenträger erkannt                                                                                                    | mit dem Opdate-Paket.<br>Um das Problem zu beheben:                                                                                      |
|                                                                                                    |                                                                                                    |
|                                                                                                    | 1. Trennen Sie den USB-Stick von der HMI                                                                                                 |
|                                                                                                    | 2. Stecken Sie den USB-Stick wieder ein                                                                                                  |
|                                                                                                    | 3. Wiederholen Sie den Updatevorgang                                                                                                    |
|                                                                                                    | <ol> <li>Sollte das Problem weiterhin bestehen, verbinden Sie den<br/>USB-Stick mit einem PC und überprüfen, ob der undate-</li> </ol>   |
|                                                                                                    | Ordner und die Datei verlässlich auf dem Datenträger an-                                                                                 |
|                                                                                                    | gelegt und gespeichert sind.                                                                                                    |
|                                                                                                    | 5. Wenn ein Updatepaket auf dem Datenträger existiert, prü-                                                                              |
|                                                                                                    | Touch und RENNERtronic PLUS Touch benötigen unter-                                                                                       |
|                                                                                                    | schiedliche Dateien)                                                                                                    |
|                                                                                                    | <ol> <li>Trennen Sie den USB-Stick vom PC und wiederholen den<br/>Updateprozess</li> </ol>                                               |
| UPDATE FEHLGESCHLAGEN!                                                                                                    | Allaemeiner Fehler.                                                                                                    |
|                                                                                                    | Um das Problem zu beheben:                                                                                                    |
|                                                                                                    | 1. Wiederholen Sie den Updatevorgang.                                                                                                    |
|                                                                                                    | 2. Trennen Sie den USB-Stick von der HMI                                                                                                 |
|                                                                                                    | 3. Stecken Sie den USB-Stick wieder ein                                                                                                  |
|                                                                                                    | <ol> <li>Wiedernolen Sie den Updatevorgang</li> <li>Sollte das Problem weiterhin bestehen, verbinden Sie den</li> </ol>                  |
|                                                                                                    | USB-Stick mit einem PC und überprüfen, ob der update-                                                                                    |
|                                                                                                    | Ordner und die Datei verlässlich auf dem Datenträger an-                                                                                 |
|                                                                                                    | gelegt und gespeichert sind.                                                                                                    |
|                                                                                                    | <ol> <li>Wenn ein Updatepaket auf dem Datentrager existiert, pru-<br/>fen Sie ob es auch das korrekte Paket ist (RENNERtronic</li> </ol> |
|                                                                                                    | Touch und RENNERtronic PLUS Touch benötigen unter-<br>schiedliche Dateien)                                                               |
|                                                                                                    | 7. Trennen Sie den USB-Stick vom PC und wiederholen den<br>Updateprozess                                                                 |
|                                                                                                    | 8. Wenn auch dies nicht funktioniert, kann man die Updates auch über das Notfallupdate ausführen                                         |

## Tabelle 36: HMI-Aktualisierungsnachrichten

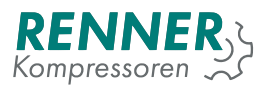

### 5.7.1.1. Notfallupdater für HMI

Wenn das HMI-Update fehlschlägt oder der Benutzer das Informationsmenü nicht aufrufen kann, besteht die Möglichkeit, das Softwaresystem mit dem Notfallupdater zu aktualisieren.

Um ein Notfallupdate durchzuführen:

- 1. Verbinden Sie den USB-Stick mit einem Update-Paket mit dem HMI-USB-Anschluss
- 2. Schalten Sie das HMI aus
- 3. Schalten Sie das HMI an
- 4. Wenn der Startbildschirm erscheint, drücken Sie die *0* Taste ein paar Mal und warten Sie bis die Notfallupdate-Maske erscheint.

### 5.7.2. Main Controller Update

Um ein Main Controller Softwareupdate durchzuführen muss das Gerät mit der HMI verbunden und eingeschaltet sein. Nach erfolgreicher Verbindung zum Hauptcontroller erkennt das HMI, ob die Softwareversion auf dem Hauptcontroller mit der auf dem HMI übereinstimmt, und initiiert gegebenenfalls das Update. Während der Aktualisierung des Hauptcontrollers werden die Diagnoseinformationen angezeigt.

| Updatemeldung                        | Erklärung / vorgeschlagene Handlung           |
|--------------------------------------|-----------------------------------------------|
| Main Controller Update gestartet     | Die Software im Bediengerät wird aktualisiert |
| Main Controller update: Teil 1 von 3 | Das Update wird durchgeführt                  |
| Main Controller update: Teil 2 von 3 | Das Update wird durchgeführt                  |
| Main Controller update: Teil 3 von 3 | Das Update wird durchgeführt                  |
| Updating Main Controller failed      | The update has failed and will be retried     |

#### Tabelle 37: Main Controller Updatemeldungen

### 5.7.2.1. Erzwungenes Main Controller Update

Wenn die Aktualisierung des Hauptcontrollers fehlschlägt, können Sie den Notfallupdater aktivieren und die Aktualisierung erzwingen.

Um das Notfall-Update durchführen zu können, muss der DIP-Schalter 1 am Main Controller aktiviert und die Steuerung neu gestartet werden. Ein erzwungenes Update wird gestartet, und die HMI zeigt die Benachrichtigung über die Aktualisierung des MC an. Folgende Meldungen sind möglich:

#### Tabelle 38: Main Controller Updatemeldungen

| Updatemeldung                                                                  | Erklärung/ vorgeschlagene Handlung        |
|--------------------------------------------------------------------------------|-------------------------------------------|
| Erzwungenes Update des Main<br>Controllers wird durchgeführt:<br>starte Update | Die Softwareaktualisierung wird gestartet |
| Erzwungenes Update des Main<br>Controllers wird durchgeführt:<br>Teil 1 von 3  | Das Update wird durchgeführt              |
| Erzwungenes Update des Main<br>Controllers wird durchgeführt:<br>Teil 2 von 3  | Das Update wird durchgeführt              |
| Erzwungenes Update des Main<br>Controllers wird durchgeführt:<br>Teil 3 von 3  | Das Update wird durchgeführt              |

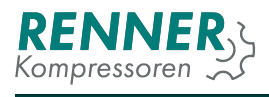

## Tabelle 38: Main Controller Updatemeldungen

| Updatemeldung                  | Erklärung/ vorgeschlagene Handlung                          |
|--------------------------------|-------------------------------------------------------------|
| DIP-Schalter 1 zurücksetzen um | Stellen Sie den DIP-Schalter 1 am MC auf Äusünd warten Sie, |
| fortzufahren                   | bis der Vorgang beendet ist.                                |
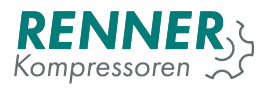

# 6. Changelog

Following subsections describe changes that were introduced to the software since the previous version.

# 6.1. v2019.10.30

- 1. Added
  - on Information menu "Log"button for gathering diagnostic data.
- 2. Fixed
  - Sensor logs storage
  - task ordering on main controler
  - many minor fixes

### 6.2. v2019.10.07

- 1. Added
  - Automatic summer/winter time switch
  - Digital Input "Fan fault" causing Noncritical fault
  - 3 new language options: "Française", "български", "Nederlandse"
- 2. Fixed
  - Net pessure min and max display on UI restart.

### 6.3. v2019.09.30

- 1. Fixed
  - Parameters read on menu entry.

### 6.4. v2019.09.27

- 1. Added
  - Error counter
  - Option to select vendor in Menus/Factory Settings/CompressorData.
  - placeholders for vendor logos
- 2. Changed
  - Emergency stop position fixed on Digital input 1
  - Splash screen layout contains boot-up progress bar
- 3. Fixed
  - Time to warning indication service counters popup

### 6.5. v2019.09.19

- 1. Added
  - · Scheduler on-off DI
  - Version indication on popups that cannot be closed
- 2. Changed
  - System pressure monitor max fault active by default.( sys pressure is still not selected in IO)
  - Internal slavein BLCO renamed to "Master"
  - Smoother bar-graphs
  - Load indication has one decimal space instead of two
  - BLCO slave On loadßtatus changed to "Compression"
  - Remote control / Pressure control menu list layout
- 3. Fixed
  - · Heater and motor heater in progress indication icon
  - While motor heating is only reason to not stop the motor new status text appear
  - Entering Error history no longer causes UI to restart. It is faster now.
  - entering Remote control / Pressure control menu

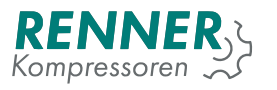

### 6.6. v2019.09.09

- 1. Added
  - · New eye opened/closed icons
  - new hours icon
  - eye button for code preview while setting new code
  - reminder popup in service data menu
  - · load hours and working hours on popup (one invoked from right lower screen corner )
- 2. Changed
  - · changing code menu layout

### 6.7. v2019.09.05

- 1. Changed
  - Value BLCO master sends to slaves is now reduced according to pressure / temperature gradient
  - BLCO Slave use own reductions only if otherwise it would show over 100
  - Load display is slightly changed better resemble RennerTronic Plus
- 2. Fixed
  - BLCO Master output PID is no longer truncated to 1

### 6.8. v2019.09.03

- 1. Added
  - Menus/Operation Parameters/FrostProtection : motor heater
    - Motor heating active
    - Motor heating activation temp
    - Motor heating deactivation temp
  - Average utilization
- 2. Changed
  - · special codes length changed to prevent shadowing challenge-response
- 3. Fixed
  - horizontal line below bargraphs on main screen removed
  - occasional adding old (long gone) warnings and faults to event history
  - · Autorestart in scheduler
  - · powerfail setting in conjunction with scheduler
  - · heater deactivation temperature limit

### 6.9. v2019.08.28

- 1. Added
  - Heater function
  - New BLCO registers:
    - 0x0023 analog input 2 [0.001mA]
    - 0x0024 analog input 3 [0.001mA]
    - 0x0025 start pressure for reduction [0,1 bar]
    - 0x0026 reduction from pressure [0,1 mA/Bar]
  - New warning: No communication with BLCO master timeout (only when remote pressure control: BLCO is selected)
- 2. Changed
  - BLCO registers::
    - 0x0000 (Status)
      - bit 5 (maintenance) is now active if annual maintenance warning is active, not only service counters
    - 0x0004 (errors)
      - \* bit 0 (power failure) is supported
      - \* bit 2 (Motor current too high) is supported

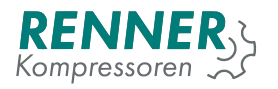

- \* bit 11 (maintenance over limit ) is now active if annual maintenance warning is active, not only service counters
- bit 13 (BLC parameter wrong) is active if both bit 2 and bit 3 are written to reg 0, or when bit 3 is written, but values on reg 2 and 3 are not correct
- 0x0005 (errors)
  - bit 5 ( pressure buildup) is supported
- Value written into register 0x0003 is no longer required to be 4 (0,4 bar) higher than value in register 0x0002. (It (0x0003) still needs to be 0,2 bar lower than high pressure warning value. 0x002 needs to be 0,2 higher than low pressure alert value (which is defaulted as 0))

#### 3. Fixed

- Pressure control via BLCO (setpoint calculated correctly)
- Net pressure tile on main view is now colored correctly when remote band is selected
- missing or shorted sensor is correctly indicated as baron main view

### 6.10. v2019.08.14

#### 1. Added

- Deauth button in Factory settings/ PIN codes
- Special code for removing Events ans Sensor history with preserving labels and language
- 2. Changed
  - Default Parameters:
    - Pressure settings (for all 4 pressure bands)
      - \* Pressure setpoint: 9,1bar
    - Operation parameters / System pressure related
      - \* Max system Pressure to start: 0,8 bar
      - \* Idle stop system pressure limit: 15 bar
      - \* User stop system pressure limit: 15bar
      - \* Build up delay: 30s
    - \* Build up minimum pressure: 1 bar
    - Operation parameters / control timings
      - \* Compression delay: 1s
      - control timings / star delta switch delay = 50ms
      - \* Main power delay (Frequency Converter) 1s
    - Remote control / Auto restart
      - \* Auto restart delay: 90s
    - Service/ General maintenance settings
      - \* Maintenance once per year: yes
    - Baseload changeover / Baseload changeover setup
      - \* Slave count: 1
      - \* Changing time: 4 hours
      - \* Switch off delay: 5 sec
      - \* VFD delay 150 sec
    - Baseload changeover / Slave 1...8git status
      - \* Slave 1..8 master selector: serial 3
      - \* Slave 1...8 address: 2....9
    - Factory settings / frequency converter
      - \* Proportional gain: 80
      - \* Integral gain: 15s
    - I/O configuration / digital inputs
    - \* Input 4 External on / off
  - Pressure build up no longer throw an fault if system pressure input is not selected
  - code for removing data from HMI remove more data
  - both special codes works only if authorized
  - hours on utilization
- 3. Fixed
  - High network pressure always cause closing input valve. (with high pressure idle delay time is omitted)
  - BLĆO Changing time setting
  - · BLCO Master: slave serial select list
  - Removed "Factory settings / "text from header in Frequency converter menu
  - Utilisations translation
  - data stored on HMI will survive update since this update

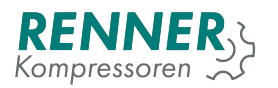

## 6.11. v2019.08.08

- 1. Added
  - Charts for last hour, day, week, month of net pressure, system pressure, temperature and Free air delivery
- 2. Changed
  - Removed 0.2bar distance between cut-in pressure, set point and cut out pressure.
- 3. Fixed
  - setting setpoint at cut in +0.2 bar caused main controller to enter bootloop on reboot

### 6.12. v2019.08.06

#### 1. Added

- Start with empty tank in BLCO.
- Soft and recoverable external faults.
- Frequency converter menu.
- PIN codes menu in 4.3' HMI.
- Default value of 20 for maximum startups per hour.
- Power monitor now triggers powerfail at higher voltages to avoid false reporting of NC inputs errors.
- Power monitor now starts main controller when input voltage reaches valid levels. Waiting for valid input voltage level is indicated by white LED.

#### 2. Changed

- Access permissions to menus.
- When BLCO master is enabled there is no need to set "Pressure control mode"to BLCO, because BLCO master overrides this setting.
- Increased BLCO slave timeout to 15s without master.
- BLCO master does not include internal slave in number of slaves. 8 external slaves are allowed.

#### 3. Fixed

- · Reading register 2 in BLCO now provides current min value in
- Timeout in BLCO slave faling to trigger when there was no previous communication resulting in lack of operation without master at startup.
- Restoring values from non-volatile memory which resulted in hangup when changing pressure settings to specific values and rebooting.
- Recoverable fault was impossible to accept when input was unbinded.
- Start prerequistes failed to display in some cases.
- Displaying pop-up Emergency updating main controlleroccurring at startup.
- Negative Load value display.
- · Scheduler BLCO priorities setting now works.

### 6.13. v2019.07.24

#### 1. Added

- Motor current high fault.
- Additional, not editable work time/compression counters.
- Fault when no net pressure sensor is selected.
- 2. Changed
  - BLCO VFD switch on/off setpoint default values changed respectively to 100%/0%, effectively disabling this function by default.
  - Limited BLCO function to external RS485 modules.
  - Default I/O settings and parameters.
- 3. Fixed
  - Soft-faults no longer cause scheduler to fail when fault is cleared.
  - Pressure bands setting via scheduler works again.
  - Crash occurring sometimes during normal (not emergency) update.

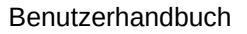

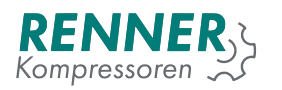

# 6.14. v2019.07.17

- 1. Added
  - Battery warning, displayed if after bootup data in battery backed memory and/or time and date was lost.
  - Mode to allow override of pressure bands cut-in and cut-out pressure with values provided via modbus. Provided values must create valid range to take effect.
- 2. Changed
  - Pulling battery out / discharging it does not lead to losing stored parameters.
  - Default oil temperature fault is set at 5°C.
  - Calibration menu now only offers changing offset to analog inputs.
  - Scheduler menu enable button redesigned.
- 3. Fixed
  - Entering settings with response for challenge gives factory setting permissions.
  - Scheduler outputs are now disabled when scheduler is disabled.
  - Oil temperature warning/fault levels are now remembered after reboot.
  - Fixed display of load value and Free air delivery.
  - Twisted values of minimum speed 1 and 2.
  - Maximum startups per hour.
  - Setpoint to PID regulator in external load/unload mode.
  - Time counted by minutes and hours counters was too short.
  - Min speed changing time unit changed from seconds to minutes.
- 4. Removed
  - Service button from Factory Settings.

### 6.15. v2019.07.08

#### 6.15.1. HMI v2019.07.08

- 1. Added
  - code-closed and code-opened icons
  - Deauth button in factory setting main view
  - Menus/Remote Control/PressureControl: "Pressure band select mode" ("Normalör External switches")
  - Menus/Utilisation: "Motor power cycles"
- 2. Changed
  - · permissions for menus
    - Factory Settings/CompressorData
    - Menus/Factory Settings/Pressures
    - Menus/Factory Settings/Temperatures
    - Menus/Network Settings/Serialx
    - Menus/Operation Parameters/BuildUpMonitor
    - Menus/Operation Parameters/Drain
    - Menus/Operation Parameters/Dryer
    - Menus/Operation Parameters/Fan
    - Menus/Operation Parameters/SystemPressureRelated
    - Menus/Remote Control/AutoRestart
    - Menus/Remote Control/Main
    - Menus/Remote Control/StartControl
  - Code menu redone
    - added timer for authentication
    - added challenge code
    - input accept 9 digits
- 3. Fixed
  - Menus/Factory Settings/CompressorData: "Maximum startups per hour"
  - Selecting Fan AO
  - Digital input logic display
  - Digital output logic display
  - Selecting I/Os form other pages than 1st

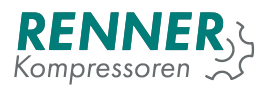

#### 6.15.2. Main controller v2019.07.08

- 1. Added
  - Challenge response
- 2. Changed
  - Permissions for:
    - Counters : user -> service
    - Serials : service -> user
    - Scheduler : service -> user

### 6.16. v2019.07.03

### 6.16.1. HMI v2019.07.03

- 1. Added
  - · ServiceKeysInfo icon
  - Menus/Factory Settings/CompressorData new menu with:
    - Serial number visible in info
    - Free air delivery used on main screen, and will be used for plots
    - Maximum startups per hour not functioning yet. We are working on fix
  - Menus/Factory Settings/Pressures
    - SSystem pressure fault enable"(on/off)
    - SSystem pressure fault maximum value critical fault
    - SSystem pressure warning enable"(on/off)
    - SSystem pressure warning maximum value"
  - Menus/IO Configuration/AnalogInputs
    - "Motor temperature"s an option for RTD inputs soft fault when input reach over 1550 ohm. This is close to maximum on our RTD input, so there will be no other indication of open circuit. Detecting short circuit on PTC is not possible, as room temperature resistance is way below our minimum.
  - Menus/IO Configuration/DigitalInputs New DI options There are 2 bugs. 1: Input logic always display NC, even if NO is selected and working (same bug in DO). 2: Only items from 1st page of list are displayed, even if function from 2nd is selected and working. Both bugs are fixed and will ship soon. Noncritical generic faults will be added later
    - Emergency stop critical fault
    - External Load-Unload used with external "pressure setting
    - "Band x Selector"\*4 will be (we fixed it already and we will ship soon) used external pressure band selection
    - "Dryer ready recoverable fault
  - Menus/IO Configuration/DigitalOutputs New DO options
    - "Dryer"
    - "Warning"
    - "Fault"
    - "Ready"
    - "Running"
    - Ünder Load"
    - "Warning/Fault"
  - Menus/Info
  - "Compressor number" display value from Factory Settings
  - Menus/Operation Parameters/BuildUpMonitor new menu with:
    - "Build up delay"
    - "Build up minimum pressure"
  - Menus/Operation Parameters/Dryer new menu with:
    - "Dryer function active"
    - "Drying delay"
  - Menus/Remote Control/PressureControl
    - "Pressure control mode "Normal", "BLCOänd new one: External on External Load/unload is controlled with digital input
  - Faults:
    - SSystem pressure build up fault"

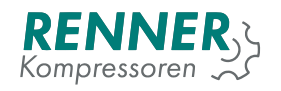

- "Motor temperature to high"
- Emergency stop"
- "Dryer not ready"
- Start prerequisite:
- "Drying is proceeding"
- 2. Changed
  - Menus/IO Configuration/AnalogInputs internal change only
    - menu model changed
  - Menus/IO Configuration/AnalogOutputs internal change only

     lost stting changed
  - Menus/IO Configuration/DigitalInputs internal change only
    - menu model changed
  - Menus/MainView
    - Dryer icon working
    - "Free air delivery"s displayed This part is not final yet.
    - 4.3" display icons for BLCO and for Scheduler. Status font size change then.
    - On status tile additional info is displayed:
      - \* load in
      - \* errors Some are missing. we are working on fix
      - \* lacking prerequisites
  - Menus/Operation Parameters/ControlTimings
    - "Load delay"renamed SStartup time"
    - SSoft stop delayïs now always visible
  - Menus/Schedule
    - design, pagination
- 3. Fixed
  - Menus/Factory Settings/FrequencyConverter
  - 'Change minimum speed after' connected to correct setting (it was changing SPEEDDOWN\_DELAY)
  - 'Speed limit start pressure' connected to correct setting (it was changing SPEED\_LIMIT\_MAX\_SPEED)
  - 'Minimum speed delay' removed (it was changing FC\_MIN\_SPEED\_DELAY)
  - Menus/Network Settings/Serial
  - Baud selection
  - "X serial functionßelection
- 4. Removed
  - Menus/Factory Settings/FrequencyConverter
  - 'Minimum speed delay' removed (and fixed)
  - Menus/Factory Settings/Main
    - /Serial numberßtub removed

### 6.16.2. Main controller v2019.07.03

- 1. Added
  - Dryer
  - build-up monitoring
  - · Load information and motor output information
  - motor temperature PTC input
  - emergency stop input
  - dryer ready input
  - Air delivery setting
  - Compressor number setting
  - Pressure band selector
  - load unload input
- 2. Fixed
  - Speed limits and speed reductions
  - Corrected behavior when compressor is compressing, user activate scheduler and deactivate scheduler (no channels configured).
  - Corrected behavior when user deactivate FC compressor when it was slowing down to close intake valve and go to idle.
- 3. Changed
  - RTD input calibration